# PHONES 0 (800) 800 130 0 (800) 800 130 130 (050) 462 0 130 063) 462 0 130 (067) 462 0 130 COM.UA

CAR RECEIVERS — Receivers • Media receivers and stations • Native receivers • CD/DVD changers • FM-modulators/USB adapters • Flash memory • Facia plates and adapters • Antennas • Accessories | CAR AUDIO — Car audio speakers • Amplifiers • Subwoofers • Processors • Crossovers • Headphones • Accessories | TRIP COMPUTERS — Universal computers • Model computers • Accessories | GPS NAVIGATORS — Portable GPS • Built-in GPS • GPS modules • GPS trackers • Antennas for GPS navigators • Accessories | VIDEO — DVR • TV sets and monitors • Car TV tuners • Cameras • Videomodules • Transcoders • Car TV antennas • Accessories | SECURITY SYSTEMS — Car alarms • Bike alarms • Mechanical blockers • Immobilizers • Sensors • Accessories | OPTIC AND LIGHT — Xenon • Bikenon • Lamps • LED • Stroboscopes • Optic and Headlights • Washers • Light, rain sensors • Accessories | PARKTRONICS AND MIRRORS — Rear parktronics • Combined parktronics • Rear-view mirrors • Accessories | HEATING AND COOLING — Seat heaters • Mirrors heaters • Screen-wipers heaters • Engine heaters • Air - orditioning units • Accessories | TUNING — Vibro-isolation • Noise-isolation • Tint films • Accessories | ACCESSORIES — Radar-detectors • Handsfree, Bluetooth • Windowlifters • Compressors • Beeps, loudspeakers • Mearing instruments • Cleaners • Carsits • Miscellaneous | MOUNTING — Installation kits • Upholstery • Grilles • Tubes • Cable and wire • Tools • Miscellaneous | POWER — Batteries • Converters • Start-charging equipment • Capacitors • Accessories | MARINE AUDIO AND ELECTRONICS — Marine receivers • Marine audio speakers • Marine subwoofers • Marine amplifiers • Accessories | CAR CARE PRODUCTS — Additives • Washer fluid • Care accessories • Car polish • Flavors • Adhesives and sealants | LIQUID AND OIL — Motor oil • Transmission oil • Brake fluid • Antifreez • Technical lubricant

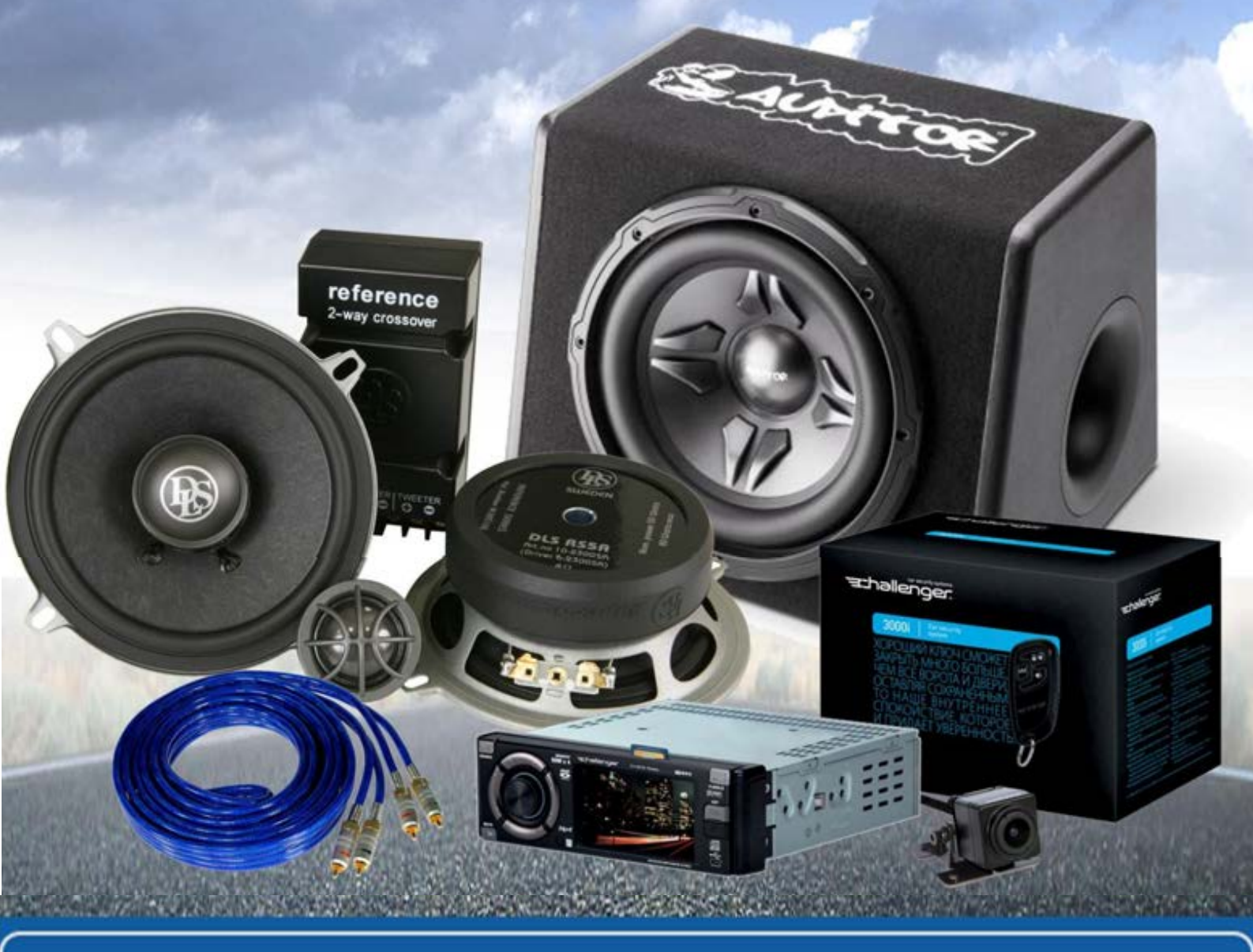

In store "130" you can find and buy almost all necessary goods for your auto in Kyiv and other cities, delivery by ground and postal services. Our experienced consultants will provide you with exhaustive information and help you to chose the very particular thing. We are waiting for you at the address

# https://130.com.ua

High Definition Digital Video Recorder

# User's Manual Installation Manual

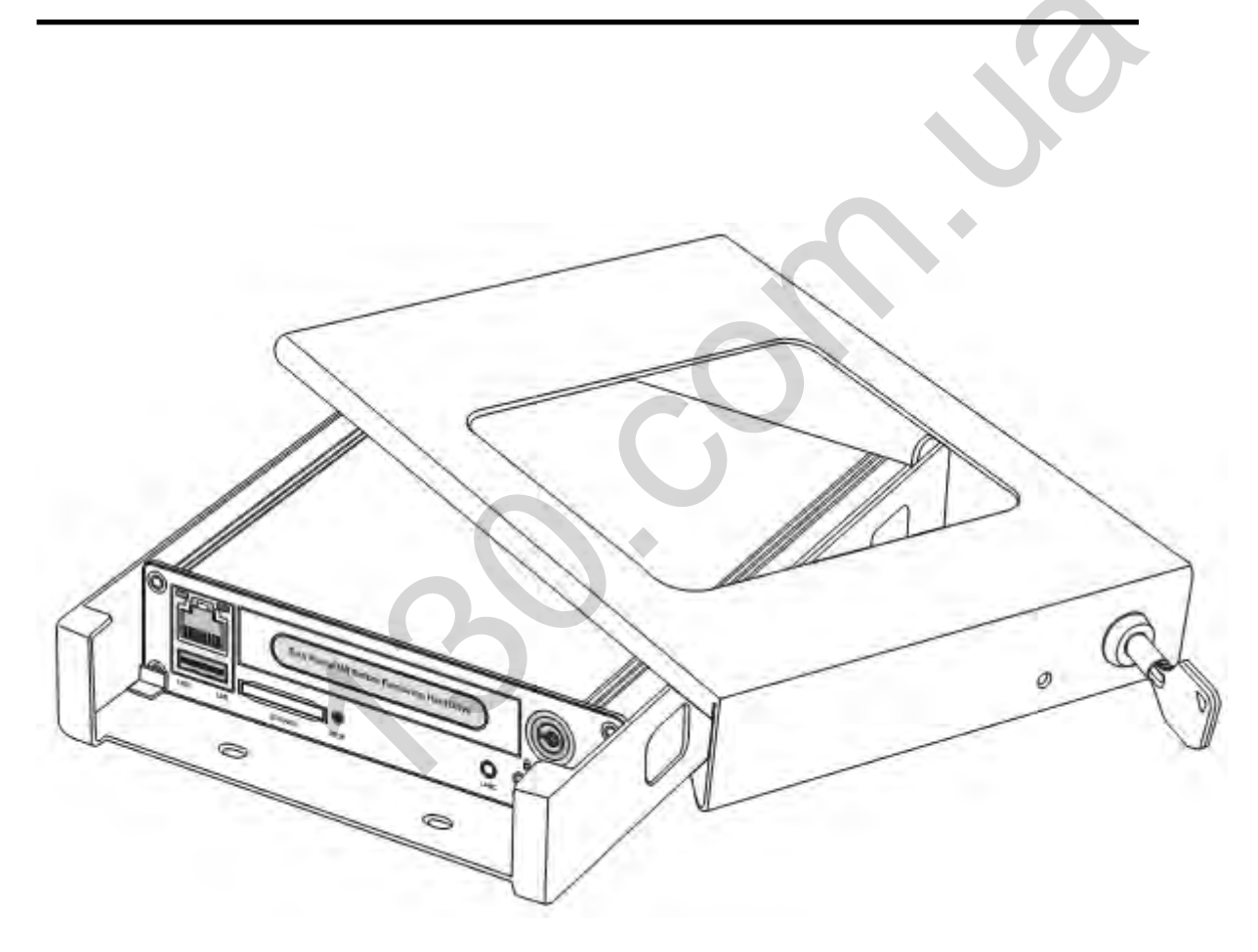

Thank you for using our High Definition Video Recorder. This manual is applicable for hard disk models. Please read this User's Manual carefully to ensure that you can use the device correctly and safely. The contents of this manual are subject to be changed without notice.

# Warning

This device is NOT of waterproof; to prevent it from any accident of fire or electric shock, please do NOT put any container with water on the device or nearby. Do not expose the device to moisture, or extreme temperatures.

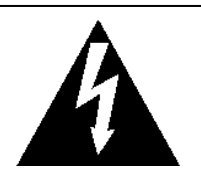

This lightning flash with arrow symbol within an equilateral triangle is intended to alert users that there might be uninsulated dangerous voltage which may cause

#### CAUTION

RISK OF ELECTRIC SHOCK DO NOT OPEN

To prevent from the risk of electric shock, do NOT remove top cover or back cover. There is NO user-serviceable part inside. Ask for service from qualified maintenance man.

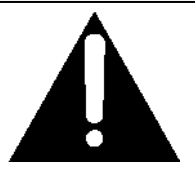

The exclamation point within an equilateral triangle is intended to alert users the important operating and maintenance(servicing) instructions in this manual.

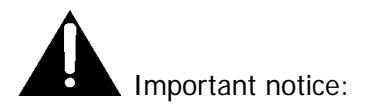

- 1. Please read over all cautions.
- 2. Please keep this manual for reference in the future.
- 3. Please notice all warning information.
- 4. Please strictly follow the instructions in this manual while operating.
- 5. Please NEVER put this device under the place which is easily poured by water.
- 6. Please do NOT use abrasive chemicals, cleaning solvents or strong detergents to clean the device. Wipe the device with a soft and dry cloth.
- 7. Please do NOT get the gate of airiness heat exchange closed.
- 8. Please leave the device far away from hot and high temperature environment.
- 9. Install the device with the accessories coming with it.
- 10. Please take care when moving the device, make sure of security, and avoid being damaged by dropping from high place.
- 11. Call for qualified maintenance man to repair when needed.
- 12. The device can only be installed horizontally. Installed vertically or out of the horizontal could hurt person or damage the device or/and its parts.

# TABLE OF CONTENTS

| <ul> <li>2.1 FRONT PANEL</li> <li>2.2 REAR PANEL</li> <li>INITIAL SET UP</li> <li>3.1 TAMPER-PROOF CASE MOUNTING</li> <li>3.2 POWER CONNECTION</li> <li>3.2.1. Use Ignition Switch to Turn On/Off DVR System</li> <li>3.2.2, Turn On / Off DVR System Automatically</li> <li>3.3 CAMERA CONNECTION</li> <li>3.4 SENSOR HARNESS CONNECTION</li> <li>GPS Connection (Option)</li> <li>3.5 EVENT BUTTON AND CABLE CONNECTION (OPTION)</li> </ul> |    |
|----------------------------------------------------------------------------------------------------|----|
| <ul> <li>2.2 REAR PANEL</li> <li><b>INITIAL SET UP</b></li> <li>3.1 TAMPER-PROOF CASE MOUNTING</li> <li>3.2 POWER CONNECTION</li> <li>3.2.1. Use Ignition Switch to Turn On/Off DVR System</li> <li>3.2.2, Turn On / Off DVR System Automatically</li> <li>3.3 CAMERA CONNECTION</li> <li>3.4 SENSOR HARNESS CONNECTION</li> <li>GPS Connection (Option)</li> <li>3.5 EVENT BUTTON AND CABLE CONNECTION (OPTION)</li> </ul>                   |    |
| INITIAL SET UP         3.1 TAMPER-PROOF CASE MOUNTING         3.2 POWER CONNECTION         3.2 POWER CONNECTION         3.2.1. Use Ignition Switch to Turn On/Off DVR System         3.2.2, Turn On / Off DVR System Automatically         3.3 CAMERA CONNECTION         3.4 SENSOR HARNESS CONNECTION         GPS Connection (Option)         3.5 EVENT BUTTON AND CABLE CONNECTION (OPTION)                                                 |    |
| <ul> <li>3.1 TAMPER-PROOF CASE MOUNTING</li> <li>3.2 POWER CONNECTION</li> <li>3.2.1. Use Ignition Switch to Turn On/Off DVR System</li> <li>3.2.2, Turn On / Off DVR System Automatically</li> <li>3.3 CAMERA CONNECTION</li> <li>3.4 SENSOR HARNESS CONNECTION</li> <li>GPS Connection (Option)</li> <li>3.5 EVENT BUTTON AND CABLE CONNECTION (OPTION)</li> </ul>                                                                          |    |
| <ul> <li>3.2 POWER CONNECTION</li></ul>                                                                                                    |    |
| <ul> <li>3.2.1. Use Ignition Switch to Turn On/Off DVR System</li></ul>                                                                                                    |    |
| <ul> <li>3.2.2, Turn On / Off DVR System Automatically</li> <li>3.3 CAMERA CONNECTION</li> <li>3.4 SENSOR HARNESS CONNECTION</li> <li>GPS Connection (Option)</li> <li>3.5 EVENT BUTTON AND CABLE CONNECTION (OPTION)</li> </ul>                                                                                                    |    |
| <ul> <li>3.3 CAMERA CONNECTION</li></ul>                                                                                                    |    |
| <ul> <li>3.4 SENSOR HARNESS CONNECTION</li></ul>                                                                                                    |    |
| GPS Connection (Option)<br>3.5 EVENT BUTTON AND CABLE CONNECTION (OPTION)                                                                                                    |    |
| 3.5 EVENT BUTTON AND CABLE CONNECTION (OPTION)                                                                                                    |    |
|                                                                                                    |    |
|                                                                                                    |    |
|                                                                                                    |    |
| 4.1 DOWNLOAD AND INSTALL THE VLC PLAYER INTO YOUR COMPUTER                                                                                                    |    |
| 4.2 CONNECT THE HDVR WITH NETWORK                                                                                                    |    |
| 4.3 Use a web browser to access DVR for live view or setting                                                                                                    |    |
| BASIC OPERATION AND MENU SYSTEM                                                                                                    | 13 |
| 5.1 HARD DISK FORMATTING                                                                                                    |    |
| 5.2 SET UP RECORDING                                                                                                    |    |
| 5.3 SETUP YOUR CAMERAS                                                                                                    |    |
| 5.4 Setup Alarms                                                                                                    |    |
| 5.5 SETUP MOTION DETECTION                                                                                                    |    |
| 5.6 Setup Power                                                                                                    |    |
| 5.7 Setup vehicle parameters                                                                                                    |    |
| 5.8 Setup GPS parameters                                                                                                    |    |
|                                                                                                    |    |
| 5.10 Setup schedule record                                                                                                    |    |
| 5.10 Setup schedule record                                                                                                    |    |
| 5.10 Setup schedule record<br>5.11 Network setting<br>5.13 Set up date and time                                                                                                    |    |
| <ul> <li>5.10 Setup schedule record</li> <li>5.11 Network setting</li> <li>5.13 Set up date and time</li> <li>5.14 Upgrade the firmware</li> </ul>                                                                                                    |    |
| <ul> <li>5.10 Setup schedule record</li> <li>5.11 Network setting</li> <li>5.13 Set up date and time</li> <li>5.14 Upgrade the firmware</li> <li>5.15 Reset the HDVR</li> </ul>                                                                                                    |    |
| <ul> <li>5.10 Setup schedule record</li> <li>5.11 Network setting</li> <li>5.13 Set up date and time</li> <li>5.14 Upgrade the firmware</li> <li>5.15 Reset the HDVR</li> <li>5.16 User Management</li> </ul>                                                                                                    |    |

# 1. General Introduction

The HDVR series mobile digital video recorder is a compact, full-featured H.264 1080p/720p recording system that uses a hard disk as a storage device. The recorder unit and associated accessories are specifically designed for operation in a mobile environment.

The HDVR system, used in conjunction with the cameras, records up to four channels of full-motion video and audio data to a hard disk. The firmware-driven menu system provides a simple method for configuring the unit's operation as well as searching for and viewing previously recorded AV records.

#### **Product Description**

The HDVR unit consists of the following major components:

## Standard Components and Features

- Extruded aluminum case (the case is anodized in black).
- Front and rear panels.
- Mother Board.
- Power cables.
- Power input 2 amp fuses (2).
- Tamper proof and lockable security enclosure.
- Panel lock with (2) keys for locking the security enclosure.
- Hard disk or Solid State Disk (customer supplied).
- Removable SD card, Class 10, minimum (customer supplied).

#### **Optional Components and Features**

- GPS speed and location data overlay.
- Extension cable for easy connection and installation.

## Product Main Features

- Embedded operating system, assuring reliability and system integrity.
- Records up to four channels of full-motion color video with corresponding audio tracks.
- H.264 High Profile video compression.
- Total Record resource up to 120 1080P frame/second.
- Lockable security enclosure.
- Front panel USB2 port for recording to a flash card as an optional storage device.
- Ignition sense that provides DVR power-on in recording mode when the bus is started.
- Power-off delay record when the bus is shut-down with operator-selected delay times.

#### Video And Audio

- H.264 High Profile video compression, real time recording 1080p30, 720p30 and 540p30 for each channel. Frame rate adjustable for each channel.
- Audio compression:16bit 48KHz AAC codec. This codec offers high compression with high quality audio.
- 1080P resolution for each channel, which means each channel support 1920x1080 @30fps.
- Support 4 channel real time 1080P video and 4 channel audio recording.
- Real time live HD video and audio through WiFi, support Windows, Android and iOS
- Recorded HD video and audio real time playback over WiFi

# GPS Time Synchronization & Time Zone

- Synchronize the DVR system time with GPS automatically
- Support All Time Zones Worldwide
- Support DST (Daylight Saving Time)

## Power Management

- Reliable power management, wide voltage: +8V~+32VDC; The power input is protected against short positive transient (1500 watts peak pulse power capability with a 10x1000 us waveform); The power input is protected against negative voltage. Applicable for vehicles with +12V or +24V battery.
- The recorder provides each camera with stable +12V DC power; DVR can detect the short cut on power circuit.
- Can use ignition to control the power.
- DVR can monitor battery voltage after Ignition off, and auto into sleep mode when voltage is bellow specified level.

## Recording mode

- Continuous record.
- Support schedule recording.
- Support alarm recording.

#### Speed and Vehicle status recording

- Record vehicle speed and car id with audio and video.
- Support 5 sensors, can be connected to speed, ignition, brake, return, right turn, left turn light etc.
- Over-speed alarm and trigger recording with separated files

#### **G-Sensor**

- X, Y, Z axis accelerometer
- Recorded G-Sensor Values can provide reference of data analyzing when accidence happened
- Combined Recording can be triggered when G-Sensor values go beyond threshold

## Hard Disk

• Support hard disk within 2TByte.

Note: As the inside height of the hard disk case is 10.3mm, you should choose the hard disk whose height is less than 9.5mm to fit into the case.

#### SD card

- Support SDHC card within 32GByte.
- Support SDXC card more than 64GByte (Maxim 2048GByte)
- Support hot-plug when the DVR system is not recording or remote-operation(remote copying or playing back)

Note: If you remove the SD card while recording or operating (remote copying or playing back), it might cause the damage of the files on SD card. While recording, the yellow light on the front panel will be on. So please stop recording or operating until the yellow light is off if you need to remove the SD card.

#### Multiple player supported

You may use manufacturer's PC Playback Software or any of the following third party media player to play back the record file.

- VLC media player (version1.0.0 or above);
- Storm player (Version 2009 or above);
- Winamp (Version 5.531 or above).

# 2. Product Figures

#### 2.1 Front Panel

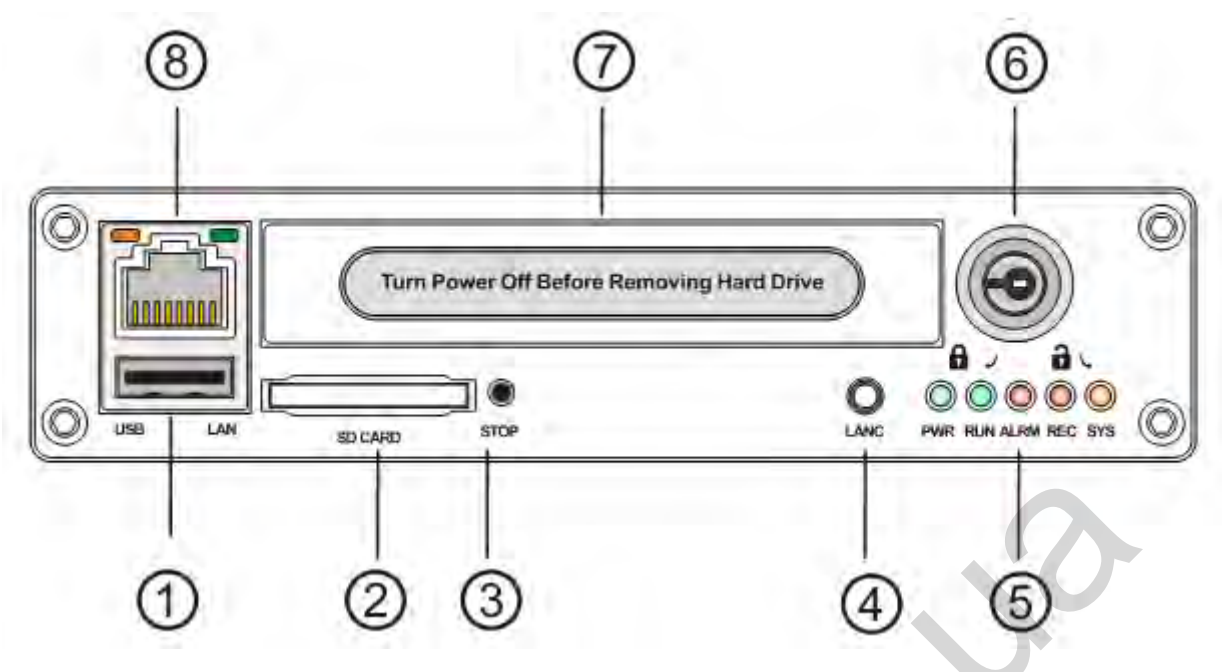

1: USB Host Port: Can be used as a secondary recording device, such as a flash memory card. This port cannot be used as a direct access link to a PC, however.

- 2: SD Card Slot
- 3: Stop Button: For stop recording
- 4: LANC Port: For connection to an Event button and status indicator Network Port (RJ45).
- 5: Status Lights (1: Power; 2: Run; 3: Alarm; 4: Record; 5: System)
- 6: Lock and power switch for DVR
- 7: hard disk case
- 8: LAN port (RJ45)

#### Get to know the status of DVR system by the indication of LED lights:

| SYSTEM (Yellow) | Status/Description                                                      |
|-----------------|-------------------------------------------------------------------------|
| On              | When all of 4 channels are recording                                    |
| Blinking        | Blinking every 2 seconds, LED indicator off times indicate the missing  |
|                 | number of cameras channels. For example, if it blinks 3 times per time, |
|                 | there are 3 cameras missing in total.                                   |
| Off             | No camera existing or no recording on.                                  |

| PWR (Green)                | RUN (Green)                | Status/Description                                                             |
|----------------------------|----------------------------|--------------------------------------------------------------------------------|
| Always On                  | Blinking                   | DVR is on & running                                                            |
| Blinking with RUN by turns | Blinking with PWR by turns | Ignition is not enabled and DVR is OFF.                                        |
| Blinking together with RUN | Blinking together with PWR | Ignition sense is not enabled & DVR is running. Unit will turn OFF when "Delay |
|                            |                            | Time" setting is reached.                                                      |
| Blinking every 3 seconds   | Off                        | Use the key to turn off the DVR.                                               |

| ep) when enabled. |
|-------------------|
|                   |
| <u></u>           |

| REC(Red) | Description                                            |
|----------|--------------------------------------------------------|
| On       | Reading/Writing data from/to the hard disk or SD Card. |
| Off      | Not Reading/Writing – inactive.                        |

#### 2.2 Rear panel

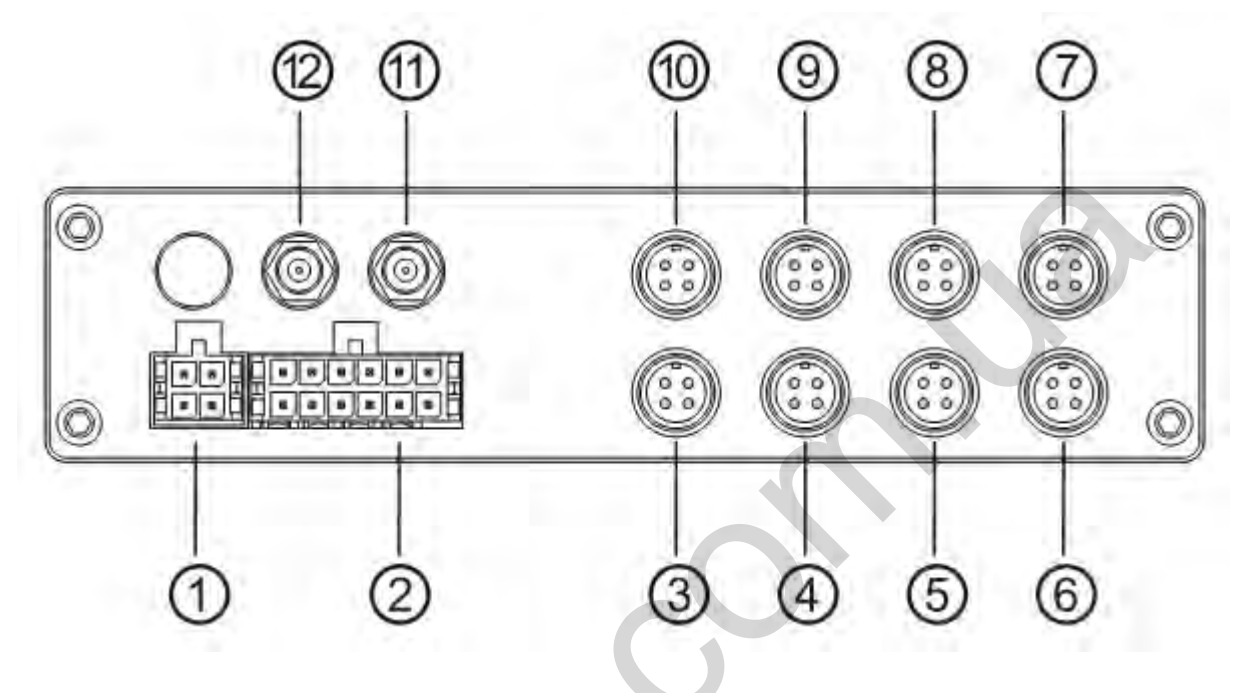

- 1: Power, Ground and ACC input.
- 2: 1x speed sensor, 3x sensors inputs, 1x RS232 port(for GPS) and 1x 5V DC output
- 3: AV input 1 (including audio input 1, video input 1 and power output for camera 1)
- 4: AV input 2(including audio input 1, video input 1 and power output for camera 2)
- 5: AV input 3(including audio input 1, video input 1 and power output for camera 3)
- 6: AV input 5(including audio input 1, video input 1 and power output for camera 4)
- 7: AV input 6(including audio input 1, video input 1 and power output for camera 5)
- 8: AV input 7(including audio input 1, video input 1 and power output for camera 6) 9: AV input 8(including audio input 1, video input 1 and power output for camera 7)
- 10: AV input 4(including audio input 1, video input 1 and power output for camera 7)
- 11: Wifi antenna connector (Main)
- 12: Wifi antenna connector (Auxiliary)

The sockets on rear panel are of Molex Micro-Fit 3.0 (Model No.: Molex 0430450200). The definition of all sockets are given as below:

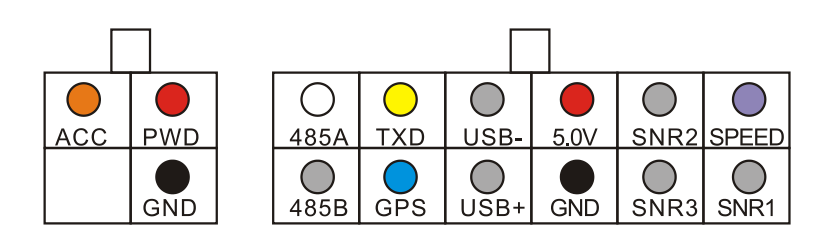

# 3. Initial Set Up

#### 3.1 Tamper-proof Case Mounting

1) Use a power drill and screws supplied to fix the bottom cover of the tamper-proof case in the right place inside the vehicle.

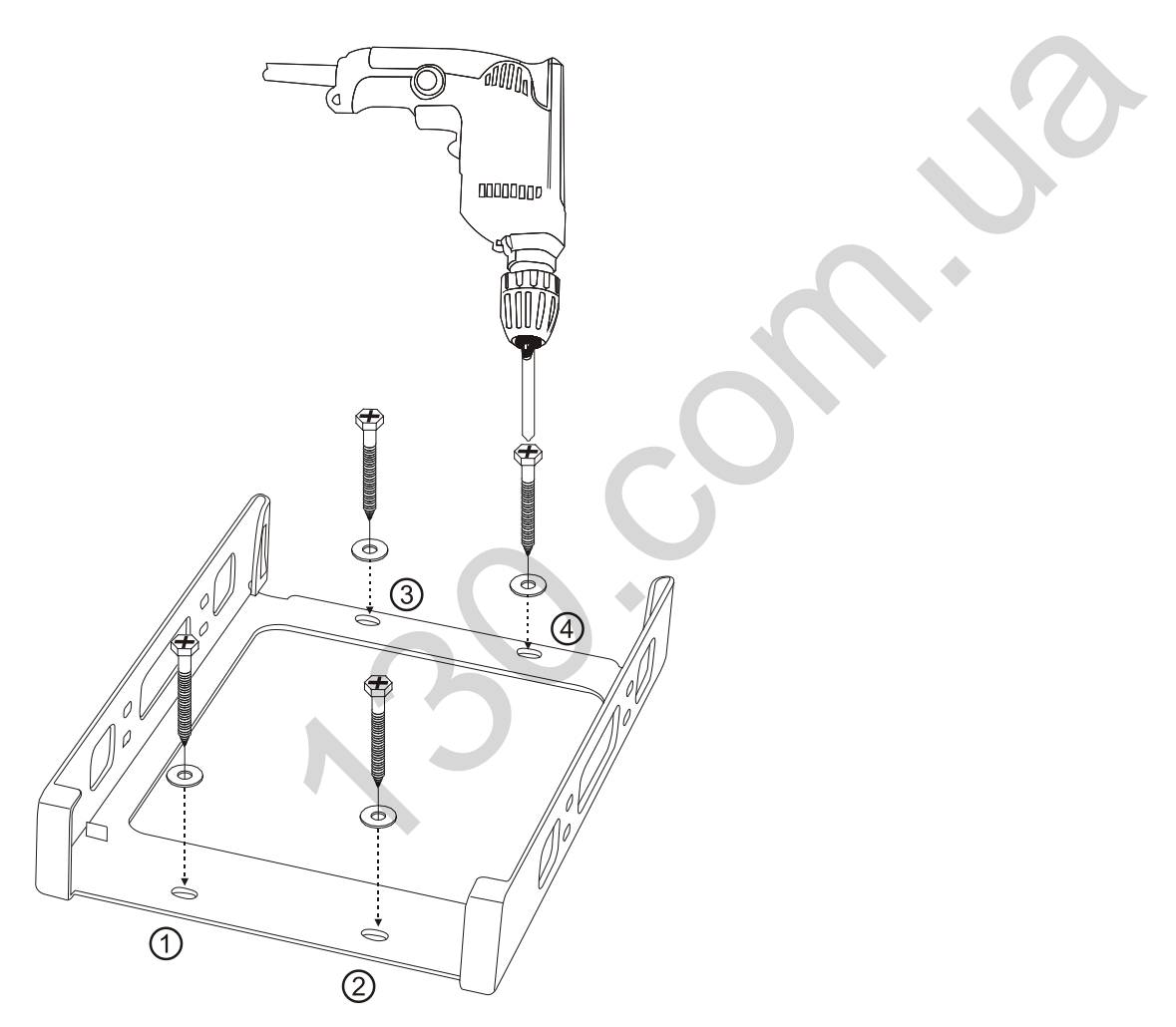

2) Put the DVR system inside the bottom cover, and load a hard disk.

8 -

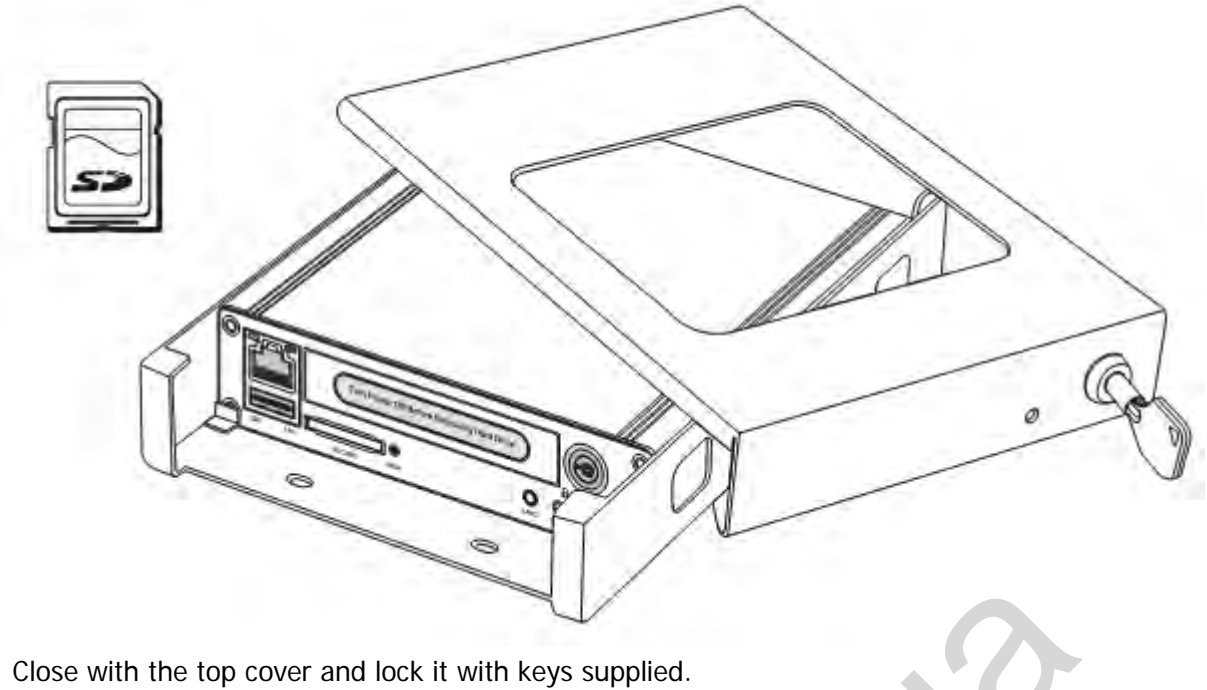

3)

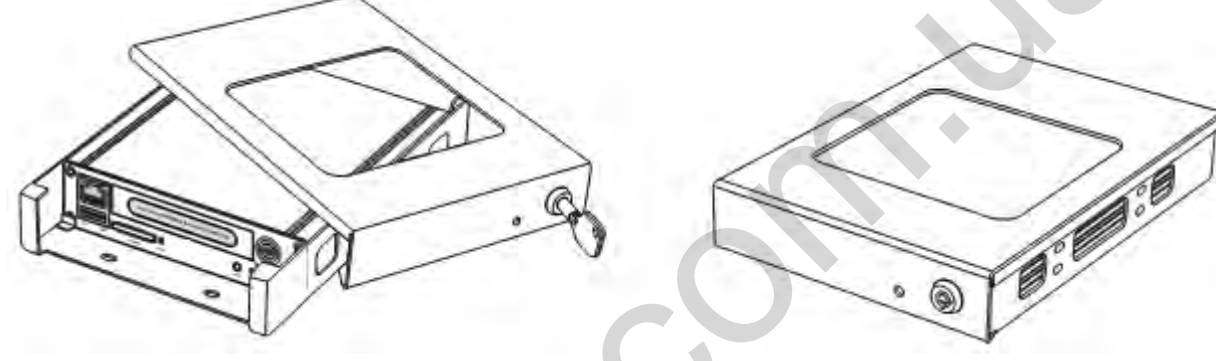

#### **3.2 Power Connection**

#### 3.2.1. Use Ignition Switch to Turn On/Off DVR System

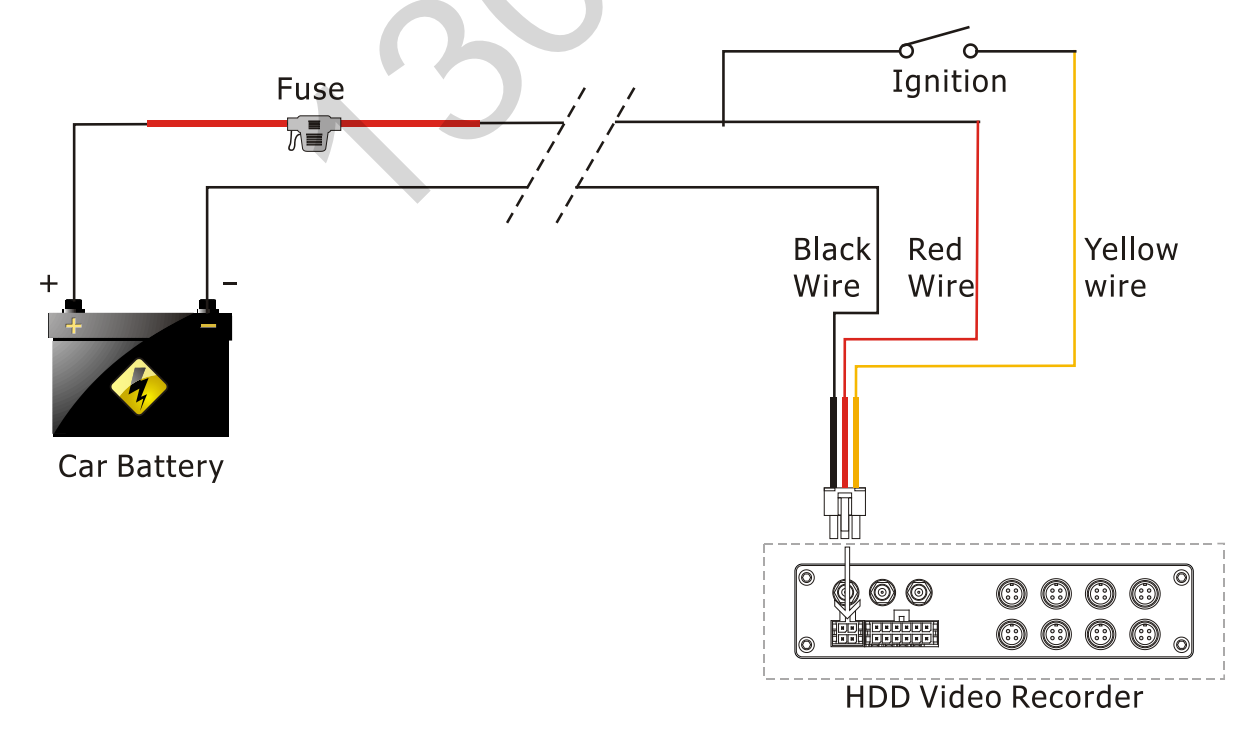

#### 3.2.2, Turn On / Off DVR System Automatically

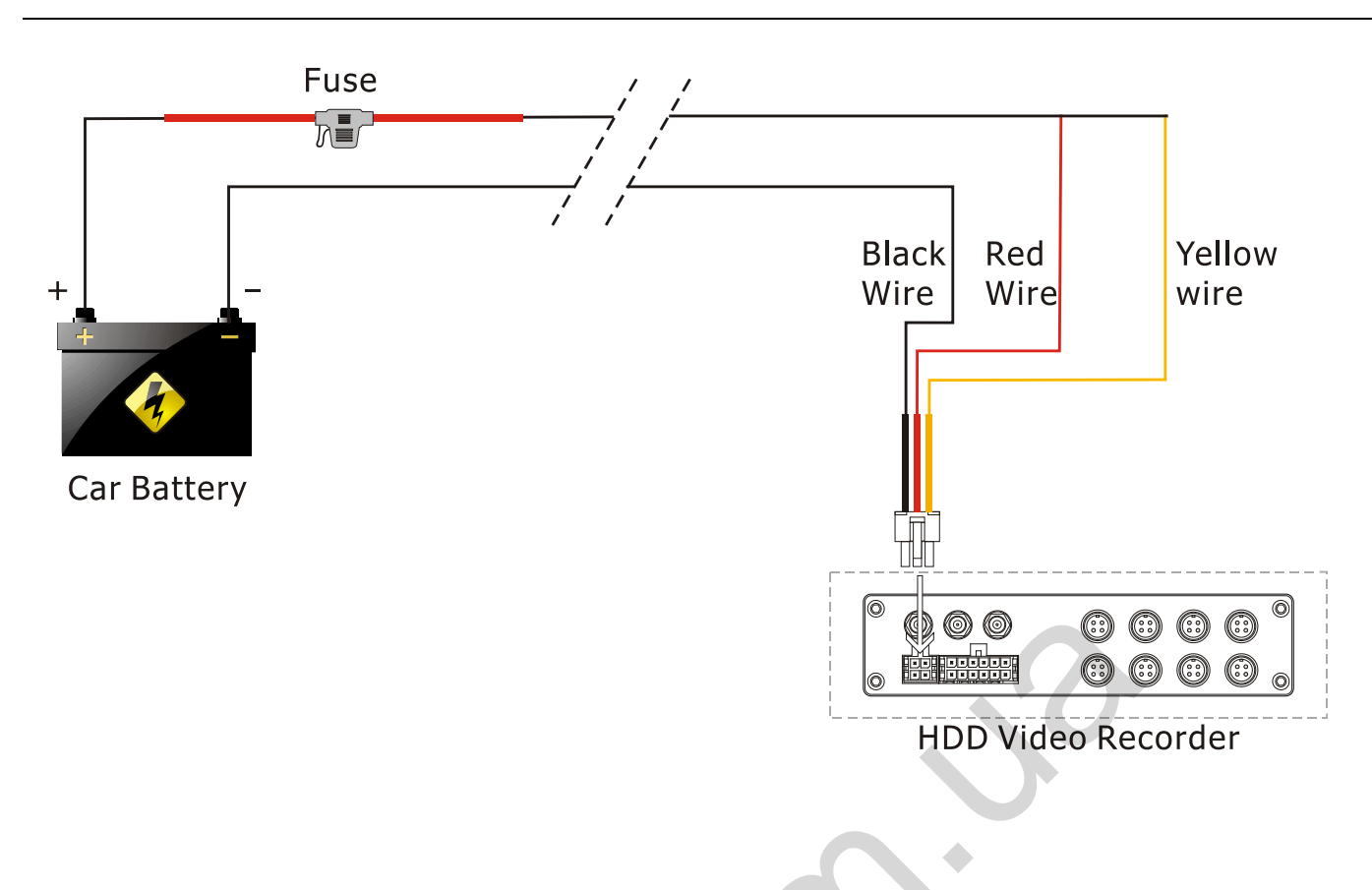

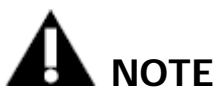

- 1. The DVR uses DC power input, please be very careful when connecting to the "+" and "-" of the power supply.
- 2. Wide voltage range of 8V-32V for the DVR. The DVR may be damaged if the voltage comes too high. And the DVR may not work if the voltage comes too low.
- 3. Power of the DVR should be supplied by the car battery.
- 4. Power consumption of the DVR can be 60W when the engine starts. All the cables for connecting from power to the DVR should be thick enough for current over 5 Amperes.
- 5. To protect the battery from being damaged of short circuit, the fuse should be placed very closed to the "+" pole of car battery.

#### 3.3 Camera Connection

Connect the camera with HDVR.

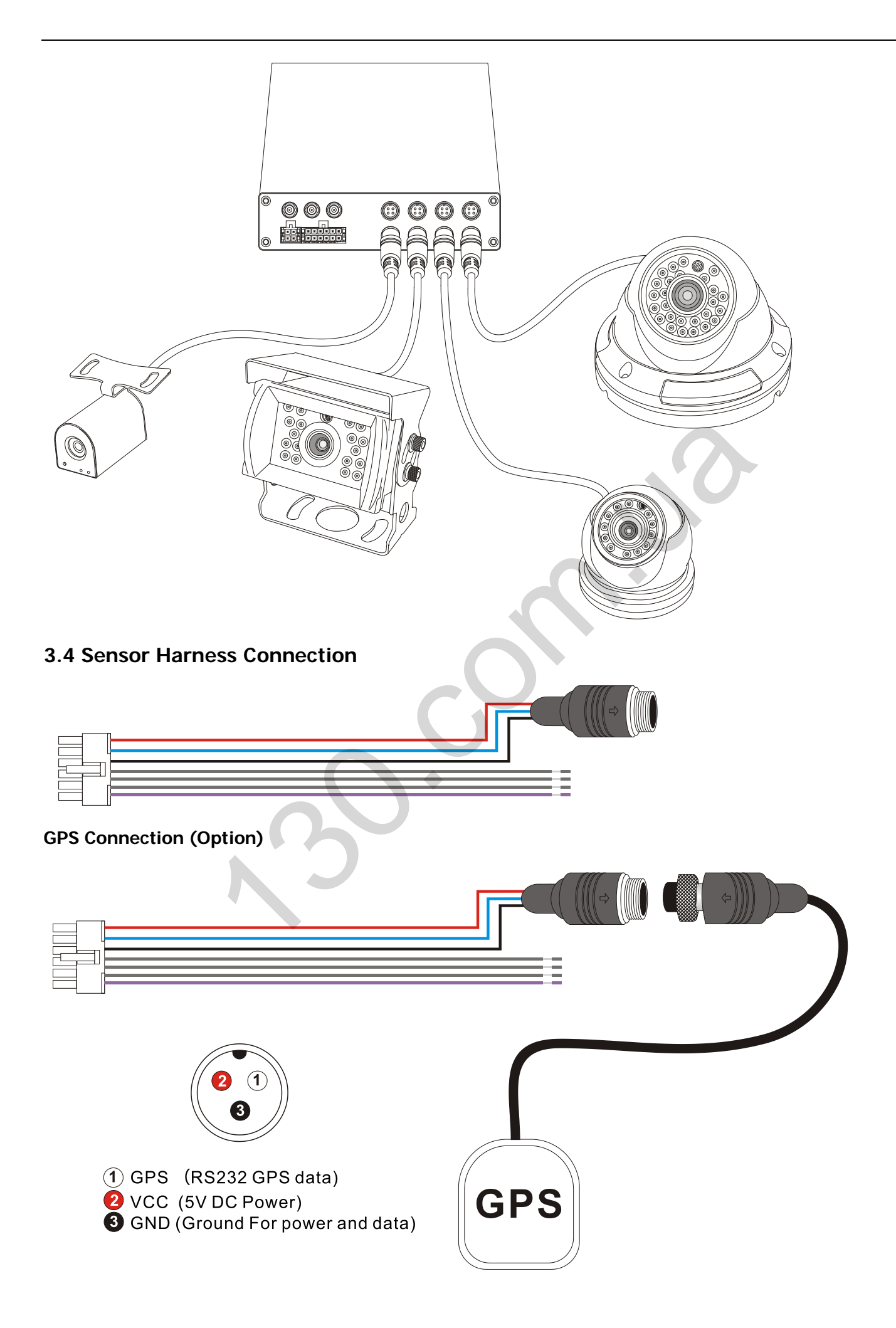

#### 3.5 Event Button and Cable Connection (Option)

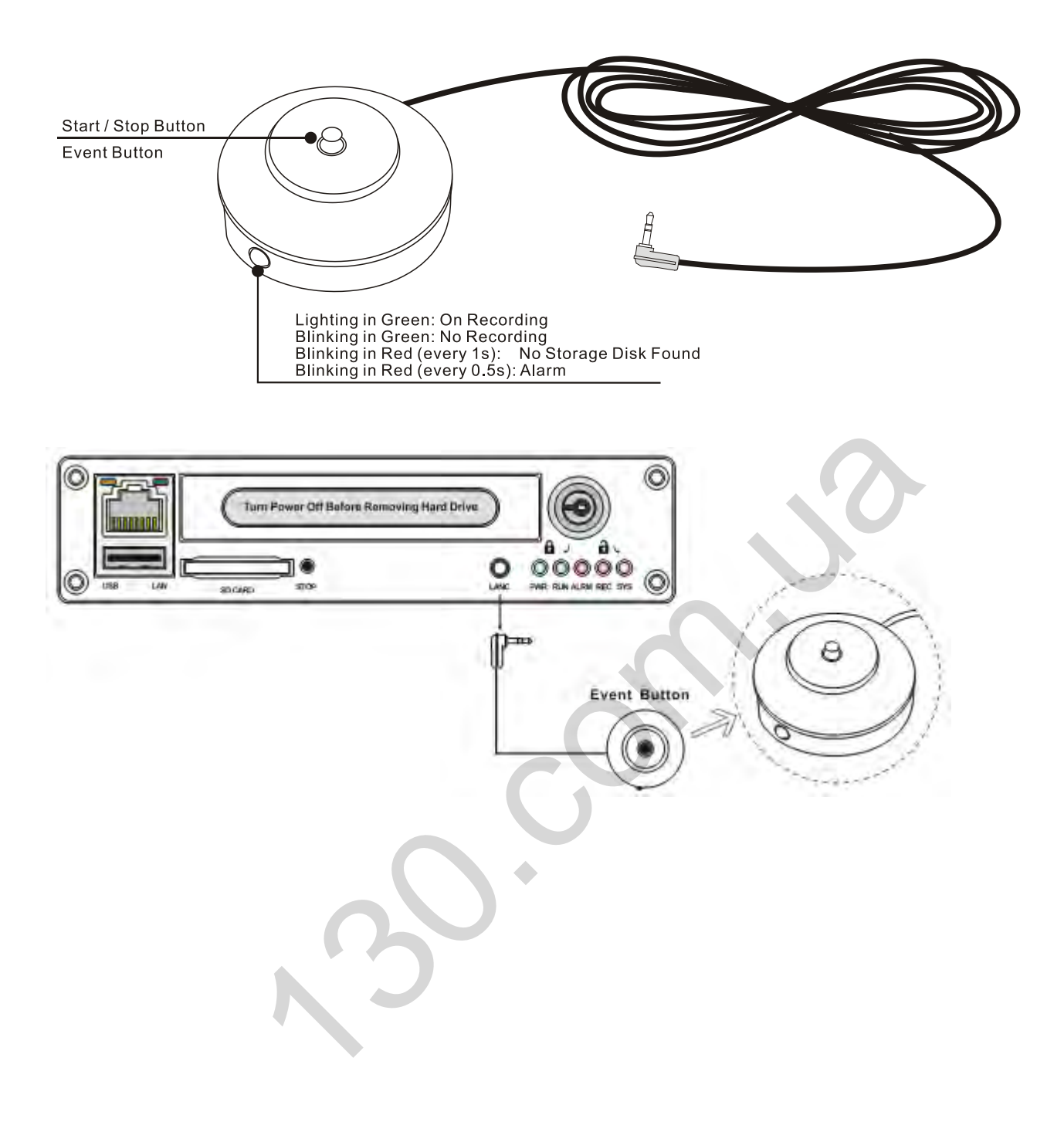

## 4. Connect the HDVR to a PC with network

#### 4.1 Download and install the VLC player into your computer

User will need to install a VLC player to play back the video from HDVR. User can download the VLC player in <u>ftp://ezview.3322.org/DVR/HDVR/vlc-2.0.1-win32.exe.</u> Then please install the VLC player. After the installation, the VLC plug in will be available for your internet browser. It supports IE, Chrome and Firefox.

#### 4.2 Connect the HDVR with network.

To connect the DVR via network, you can use network cable or WiFi to do it.

1) Connect the DVR via network cable

you can use a network cable connect to the DVR directly, please set your PC or notebook to use dynamic IP address, the HDVR's AP will assign a new IP address for your notebook.

2) Connect the DVR via Wifi:

If you use notebook with WiFi, you can scan and find an AP with name of "HDVR\_\*\*\*\*", just connect it. Please set your notebook to use dynamic IP address, the HDVR's AP will assign a new IP address for your notebook.

#### 4.3 Use a web browser to access DVR for live view or setting.

Pleas enter "hdvr.cfg" or "192.168.10.254" in the address bar of your web browser, the browser will notice you to use the VLC plug-in, check the "yes". Then you will view 4 images in quad mode.

1) For live view page, please click the button Cam1, Cam2, Cam3 and Cam4 for each camera's HD image (1080p/720p).

2) If you want to do some setting, please click the "SETTINGS" page title.

3) If the corresponding camera is recording, the red dot of CAMx will blink.

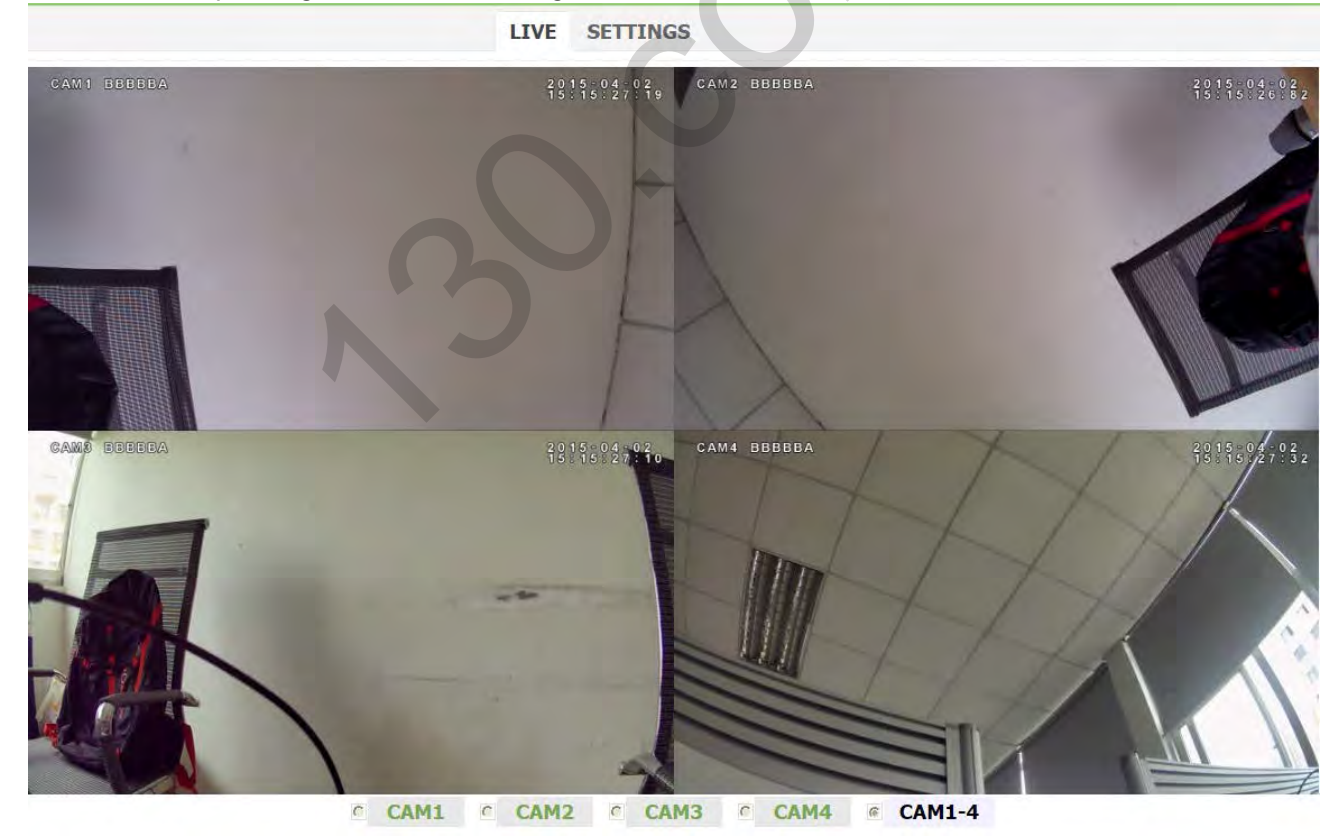

5. Basic Operation and Menu System

#### 5.1 Hard Disk Formatting

For a brand new hard disk, you may need to format it before it can be used for DVR. To format it before using:

- 1) Put the hard disk into the hard disk case. Then put the hard disk case into the DVR and turn on the DVR.
- 2) Click "SETTINGS" and choose "Storage" in the "System" menu;

LIVE SETTINGS

| VR               | Storage Management:      |       |   |           |
|------------------|--------------------------|-------|---|-----------|
| lecord Details   | Memory Disk Status:      |       |   |           |
| Camera Settings  | Disk OK                  |       |   |           |
| larms            | Total Memory:62351 Mb    |       |   |           |
| larm Details     | Free Memory:49599 Mb     |       |   |           |
| Intion Detection | Format                   |       |   |           |
| obile            | Storage Policy Settings: |       |   |           |
| ower             | Memory Auto Overwrite:   |       | 9 |           |
| lotor            | Apply                    |       |   | Help      |
| PS .             | Market Market            |       |   | billion a |
| i-Sensor         | Memory Disk Contents:    |       |   |           |
| etwork           | Current folder to list:/ |       |   |           |
| ViFi Network     | Back Up                  |       |   |           |
|                  | Name                     | Size  |   | Action    |
| letwork Settings | Video                    | -     |   | View      |
| ystem            | log.txt                  | 0.22M |   | View      |
| ate & Time       |                          |       |   |           |
| Ipgrade          |                          |       |   |           |
| leset            |                          |       |   |           |
| torage           |                          |       |   |           |
| Jser Management  |                          |       |   |           |

- a) Click "Format" to format the hard disk.
- b) Formatting storage media will result in loss of all data on the disk, backup your important files before formatting.
- c) The format process will take some time, please wait. You will see the capacity of hard disk after formatting.
- d) The oldest video files will be deleted automatically when the storage media gets full if "Memory Auto Overwrite" is checked.
- e) Alarm record files under the "Alarm" directory can only be deleted manually.

 f) "Memory Disk Contents" will list all the folders and files on the storage media in chronological order. Clicking "View" to download any designated file or explore the details in the folder

#### 5.2 Set up recording

Click "Record Details" in the "DVR" menu to set up your recording.

| OVR             | Record Stream Settings: |                          |                                     |             |   |           |     |
|-----------------|-------------------------|--------------------------|-------------------------------------|-------------|---|-----------|-----|
| Record Details  |                         | CAM1                     | CAM2                                | CAM3        |   | CAM4      |     |
| Record Schedule | Resolution:             | 1920X1080 •              | 1920X1080                           | • 1920X1080 | • | 1920X1080 |     |
| amera Settings  | Bitrate(Kbps):          | 2000 •                   | 2000                                | 2000        | ٠ | 2000      |     |
| arms            | Frame Rate(1~30):       | 30 •                     | 30                                  | • 30        | • | 30        | 1   |
| arm Details     | File Length(Minutes):   | 5 •                      | 5                                   | • 5         | • | 5         | ,   |
| ation Detection | Record with Audio:      | Yes                      | Yes                                 | • Yes       | • | Yes       | 2   |
| abile           | Record Mode:            | Auto 🔹                   | Auto                                | • Auto      | ٠ | Auto      |     |
| oblie           | Size(MBytes/hour):      | 675                      | 675                                 | 675         |   | 675       |     |
| ower            | Camera Status:          | OK                       | OK                                  | OK          |   | ОК        |     |
| otor            | Record Status:          | Recording                | Recording                           | Recording   |   | Recordin  | ıg  |
| PS<br>Sensor    | Stop All                | Stop                     | Stop                                | Stop        |   | Stop      |     |
| etwork          | Record File Encryption: |                          |                                     |             |   |           | -   |
| 'iFi Network    | Using Encryption:       |                          |                                     | i i         |   |           |     |
| etwork Settings |                         | Total Me<br>Estimated Re | mory:62351 MByt<br>ecording Time:23 | es<br>Hours |   | U         |     |
| vstem           |                         |                          |                                     |             |   |           | Hel |
| ate & Time      | AbbiA                   |                          |                                     |             |   |           | ne  |
| ograde          |                         |                          |                                     |             |   |           |     |
| eset            |                         |                          |                                     |             |   |           |     |
| torage          |                         |                          |                                     |             |   |           |     |
|                 |                         |                          |                                     |             |   |           |     |

- 1. Each camera supports up to 1080p30, bitrate varies from 100Kbps to 8000Kbps. Default setting is 1080p30 with bitrate of 3000Kbps. 1200Kbps is recommended for 720p25. DVR uses inteligent bitrate control to save media space when doing H.264 image compression. If no obvious moving in scope, the bitrate will be reduced to 50%(75% for 1080p) of the set value automatically. For example, if one camera is set to 720p25 at 1200Kbps, the actual running bitrate could be 600Kbps when no obvious movement.
- 2. Three levels of resolution supported for record: 1080p(1920x1080), 720p(1280x720) and 540p(960x540). If you want record more time with same SD card, you can select 720p or 540p for recording, use lower frame rate and lower bitrate with acceptable video quality.
- 3. SD card with speed of Class 10 is recommended for high bitrate setting.
- 4. Estimated recording time with the storage media being used will be shown up under the configuration box. The DVR allows for the customized settings for resolution, bitrate and frame rate on each individual camera. Note: The estimated recording time depends on the complexity and strength of movement.
- 5. The file length can be optional from 1 min to 4 hours. The size for a single file should not be over 2GB with limitation of FAT32. That means the file size will be limited as 2GB or less to avoid file system error, even it does not reach the set record time (when high bitrate and/or long file length is set).
- Support 3 record modes: Manual/Auto/Off. Default is Auto. Manual: Send commands from the page, ie. Mouse click on Start button. Auto: DVR will start recording automatically after it is turned on. Off: Any camera set with "Off", it will not start to record anyway.
- 7. Support 3 record modes: Manual/Auto/Off. Default is Auto.
- 8. Click Start/Stop to start or stop record on each individual camera. Click "Apply" to have the setting change(s) take effect. choose "RECORD" to enter its sub-menu;
- 9. The record file can be encrypted. You may just check the "Using Encryption" to enable this feature. The encrypted file can only be played-back on AVPlayer provided by the manufacturer.

#### 5.3 Setup your cameras

Click "Camera Setting" in the DVR menu to setup the cameras.

| 4              | Camera Selection:                                                                                                    |                                                           |
|----------------|----------------------------------------------------------------------------------------------------|-----------------------------------------------------------|
| ord Details    | CAM1 BEBBEA                                                                                                    | 2015-04-02                                                |
| ard Schedule   |                                                                                                    |                                                           |
| era Settings   |                                                                                                    |                                                           |
| ms             |                                                                                                    |                                                           |
| n Details      |                                                                                                    |                                                           |
| on Detection   | and the second second se |                                                           |
| ile            | Anna and a second second second second second second second second second second second second second second s                                                                                                    |                                                           |
|                |                                                                                                    | F.                                                        |
|                |                                                                                                    | p a                                                       |
|                |                                                                                                    |                                                           |
| Insor          |                                                                                                    |                                                           |
| vork           | ● CAM1                                                                                                    | 2 © CAM3 © CAM4                                           |
| NOIK           | Commence Contribution                                                                                                    |                                                           |
| Network        | Camera Settings:                                                                                                    |                                                           |
| mark Cathlings | Brightness(0-100):                                                                                                    | 50                                                        |
| vork Settings  | Contrast(0-100):                                                                                                    | 50                                                        |
| tem            | Hue(0-100):                                                                                                    | 50                                                        |
| & Time         | Saturation(0-100):                                                                                                    | 50                                                        |
| ade            | Audio Volume(0-100):                                                                                                    | 100                                                       |
| t              | Camera Title:                                                                                                    | CAM1                                                      |
| age            | Video Lost Beep:                                                                                                    | Enable                                                    |
| Management     | Power Line Frequence:                                                                                                    | <ul> <li>Disable</li> <li>50 Hz</li> <li>60 Hz</li> </ul> |
|                | Flip:                                                                                                    | Vertical Horizontal                                       |
|                | Auto Black and White:                                                                                                    | Enable                                                    |

- 1. Click CAMx to adjust each camera's brightness, contrast, audio volume, and other settings.
- 2. Max 12 characters are limited for each camera title.
- 3. Camera image can be flipped in direction of horizontal or vertical.

3

4. When "Auto Black-and-White" is enabled, it would switch from color mode to Black&White mode, or from Black&White mode to color mode automatically according to the camera light sensor device.

#### 5.4 Setup alarms

Click "Alarm Details" to set up alarm actions.

|                                                     | LIVE SETTINGS                                                                                                    | 5     |    |         |   |        |   |              |    |
|-----------------------------------------------------|----------------------------------------------------------------------------------------------------|-------|----|---------|---|--------|---|--------------|----|
| VR                                                  | Alarm Detail Settings:                                                                                                    |       |    |         | _ |        |   |              | -  |
| Record Details                                      |                                                                                                    | Alarn | 1  | Alarm2  |   | Alarm3 |   | Event Buttor | n  |
| tecord Schedule                                     | Trigger Level/Mode:                                                                                                    | High  |    | High    | ۲ | High   | ۲ | Event Button | ۲  |
| amera Settings                                      | Alarm Record:                                                                                                    |       |    |         |   |        |   | 1234         |    |
| larms                                               |                                                                                                    | CAN   | 11 | CAM2    |   | CAM3   |   | CAM4         |    |
| Alarm Details                                       | Alarm OSD:                                                                                                    | s1    |    | s2      |   | s3     |   | SOS          |    |
| Motion Detection                                    | Alarm Buzzer:                                                                                                    | Off   |    | Off     | ۲ | Off    | ۲ | Off          | •  |
| lobile                                              | Alarm Record Settings:                                                                                                    |       |    |         |   |        |   |              |    |
| lowas                                               | Pre-record Time:                                                                                                    | 20    | •  | Seconds |   |        |   |              |    |
| Vintor                                              | Post-record Time:                                                                                                    | 60    | •  | Seconds |   |        |   |              |    |
| GPS                                                 | and the second second se |       |    |         |   |        |   |              | -  |
| G-Sensor                                            | Apply                                                                                                    |       |    |         |   |        |   |              | He |
| letwork                                             |                                                                                                    |       |    |         |   |        |   |              |    |
| ME Matural                                          |                                                                                                    |       |    |         |   |        |   |              |    |
| VIT NELWORK                                         |                                                                                                    |       |    |         |   |        |   |              |    |
| letwork Settings                                    |                                                                                                    |       |    |         |   |        |   |              |    |
|                                                     |                                                                                                    |       |    |         |   |        |   |              |    |
| vstem                                               |                                                                                                    |       |    |         |   |        |   |              |    |
| ystem                                               |                                                                                                    |       |    |         |   |        |   |              |    |
| ystem<br>Date & Time                                |                                                                                                    |       |    |         |   |        |   | $\mathbf{C}$ |    |
| ystem<br>Date & Time<br>Jpgrade<br>Jesef            |                                                                                                    |       |    |         |   |        |   | $\langle c$  |    |
| ystem<br>Jate & Time<br>Jpgrade<br>teset<br>Storage |                                                                                                    |       |    |         |   |        |   | 50           |    |

- 1. Alarm setting includes 3 external triggers and 1 event button.
- 2. External triggers can be set with high level active or low level active.
- 3. Event button can be used to start/stop recording, or trigger an alarm recording.
- 4. Combined Recording can be triggered when any alarm happens.
- 5. The image burn in characters can be edited in Alarm OSD menu.

- 6. Pre-record and Post-record time can be set for alarm triggered record file.
- 7. Alarm record files will not be deleted even disk gets full and Overwrite option is ON.

#### 5.5 Setup Motion Detection

Click "Motion Detection" to set up Motion Detection alarm.

|                                                      | LIVE SETTINGS                                                                        |                                 |
|------------------------------------------------------|--------------------------------------------------------------------------------------|---------------------------------|
| DVR                                                  | Motion Zone Settings:                                                                |                                 |
| Record Details<br>Record Schedule<br>Camera Settings | CAN') REFERA                                                                         | ₹ <u>919</u> 804 <b>09</b><br>1 |
| Alarms<br>Alarm Details<br>Motion Detection          |                                                                                      |                                 |
| Mobile<br>Power                                      |                                                                                      |                                 |
| Motor<br>GPS<br>G-Sensor                             |                                                                                      |                                 |
| Network<br>WiFi Network                              | Enable All Di                                                                        | sable All                       |
| Network Settings                                     | ● CAM1 ◎ CAM2 ◎ CA                                                                   | AM3 © CAM4                      |
| System                                               | Motion Details Settings:                                                             |                                 |
| Date & Time<br>Upgrade<br>Reset                      | Enable Adaptive Bitrate:<br>Record when motion detection triggered:<br>Alarm Buzzer: |                                 |
| Storage<br>User Management                           | Sensitivity(0-100):<br>Percent of enabled area required to trigger (0-100);          | 80 50                           |

- 1. Up to 12 motion detection areas can be activated for each camera.
- 2. Each camera needs to be configed individual.

#### 5.6 Setup power

Click "Power" in the "Mobile" menu to setup the power supply.

| DVR                                                                                                    | Power Settings:      |         |
|----------------------------------------------------------------------------------------------------|----------------------|---------|
| Record Details                                                                                                    | Ignition Level:      | High    |
| Record Schedule                                                                                                    | Power Off Delay:     | 30      |
| Camera Settings                                                                                                    | Power On At(HH·MM)   | Seconds |
| Alarms                                                                                                    | Power Off At(HH:MM): | 00 : 00 |
| Alarm Details                                                                                                    | · one on man and     |         |
| Motion Detection                                                                                                    | Apply                | Hel     |
| tabila                                                                                                    |                      |         |
| TODITE                                                                                                    |                      |         |
| Power                                                                                                    |                      |         |
| Power<br>Motor                                                                                                    |                      |         |
| Power<br>Motor<br>GPS                                                                                                    |                      |         |
| Poorte<br>Power<br>Motor<br>GPS<br>G-Sensor                                                                               |                      |         |
| Power<br>Motor<br>GPS<br>G-Sensor<br>Network                                                                              |                      |         |
| Power<br>Motor<br>SPS<br>S-Sensor<br>Network<br>MiFi Network                                                              |                      |         |
| Power<br>Motor<br>SPS<br>S-Sensor<br>Ictwork<br>MFF Network                                                               |                      |         |
| Power<br>Motor<br>GPS<br>S-Sensor<br>Ietwork<br>MiFi Network<br>Network Settings                                          |                      |         |
| Power<br>Motor<br>SPS<br>S-Sensor<br>Ietwork<br>MFI Network<br>Network Settings<br>System<br>Date & Time                  |                      |         |
| Power<br>Motor<br>GPS<br>G-Sensor<br>Network<br>WiFi Network<br>Network Settings<br>System<br>Date & Time<br>Upgrade      |                      |         |
| Power<br>Motor<br>SPS<br>S-Sensor<br>Metwork<br>WiFi Network<br>WiFi Network<br>System<br>Date & Time<br>Upgrade<br>Reset |                      |         |

Power Off Delay is used to set how long the DVR keeps working after ignition is off.

3. "Power On At" and "Power Off At" is used for scheduling Power On/Off. To enable this function, keep the yellow ignition wire connected with red power wire.

۲

#### 5.7 Setup vehicle parameters

Click "Motor" in the "Mobile" menu to setup vehicle parameters.

| VR                                                                    | Motor Settings:                                                                                                    |                  |      |
|-----------------------------------------------------------------------|----------------------------------------------------------------------------------------------------|------------------|------|
| Record Details                                                        | License ID:                                                                                                    | BBBBBA           |      |
| Record Schedule                                                       | Obtain Speed :                                                                                                    | From GPS(If Any) |      |
| Camera Settings                                                       | Speed Unit:                                                                                                    | КМН              | ۲    |
| larms                                                                 | Speed Limit(KMH/MPH):                                                                                                    | 0                |      |
| larm Details                                                          | Overspeed Record:                                                                                                    |                  |      |
| Notion Detection                                                      |                                                                                                    | CAM1 CAM2 CAM3   | CAM4 |
| Iohile                                                                | Overspeed OSD:                                                                                                    |                  |      |
| lobile                                                                | Overspeed Buzzer:                                                                                                    | Off              | ۲    |
| ower                                                                  | Idling too long Alarm(Minutes):                                                                                                    | Disable          |      |
| TOCOL                                                                 | and the second second se |                  |      |
| G-Sensor                                                              | Apply                                                                                                    |                  |      |
| letwork                                                               |                                                                                                    |                  |      |
|                                                                       |                                                                                                    |                  |      |
| VIFI NELWORK                                                          |                                                                                                    |                  |      |
|                                                                       |                                                                                                    |                  |      |
| Vetwork Settings                                                      |                                                                                                    |                  |      |
| etwork Settings<br>ystem                                              |                                                                                                    |                  |      |
| letwork Settings<br><b>ystem</b><br>ate & Time                        | i                                                                                                    |                  |      |
| letwork Settings<br><b>ystem</b><br>late & Time<br>pgrade             | l.                                                                                                    |                  | 0    |
| letwork Settings<br>ystem<br>late & Time<br>'pgrade<br>eset           |                                                                                                    |                  | 0    |
| letwork Settings<br>ystem<br>vate & Time<br>lpgrade<br>eset<br>torage |                                                                                                    |                  | C    |

- 1. Speed obtains from GPS (if existing).
- 2. The item "Speed Limit" is used to set the speed alarm threshold.
- 3. Combined Recording can be triggered when over speed.
- 4. The image burn in characters can be edited and applied when over speed.

#### 5.8 Setup GPS parameters

Click "GPS" in the "Mobile" menu to setup the GPS parameters.

|                                    | LIVE SETTINGS        |               |        |
|------------------------------------|----------------------|---------------|--------|
| DVR                                | GPS Status:          |               |        |
| Record Details                     | GPS Status:          | GPS NOT FOUND | •      |
| Record Schedule<br>Camera Settings | GPS Settings:        |               |        |
| Jacmo                              | GPS OSD :            | On            |        |
| Aldinis                            | GPS Baudrate:        | 9600          |        |
| Alarm Details                      | Sync with GPS Time : | 2             |        |
| Motion Detection                   |                      |               |        |
| Mobile                             | Apply                |               | Help>: |
| Power                              |                      |               |        |
| Motor                              |                      |               |        |
| GPS                                |                      |               |        |
| G-Sensor                           |                      |               |        |
| Network                            |                      |               |        |
| WiFi Network                       | C 11                 |               |        |
| Network Settings                   | 1. Sec               |               |        |
| System                             |                      |               |        |
| Date & Time                        |                      |               |        |
| Upgrade                            |                      |               |        |
| Reset                              |                      |               |        |
| Storage                            |                      |               |        |
| User Management                    |                      |               |        |

GPS NOT FOUND: No GPS detected.

GPS DATA: GPS is found but data stream error (baudrate or protocol error).

GPS GPRMC: GPS GPRMC means correct but inactive GPRMC frames.

(GPS searching in processing, or GPS signal is weak or lost)

- 2. GPS OSD gives the option if longitude/latitude data to be burned in video image.
- 3. Sync with GPS Time gives the option to synchronize the DVR system time with GPS time.

4. DVR system time will be synchronized with GPS time every hour if sync option enabled, and only minutes and seconds will be synchronized. If you want to set date and hour, please reference "Date and Time" menu.

#### 5.9 Setup G-Sensor parameters

Click "G-Sensor" in the "Mobile" menu to setup G-Sensor Menu.

|                         | LIVE SETTINGS       |        |           |        |
|-------------------------|---------------------|--------|-----------|--------|
| OVR                     | G-Sensor Settings:  |        |           |        |
| Record Details          |                     | Axis X | Axis Y    | Axis Z |
| Record Schedule         | Instant Value(g):   | 0.015  | 0.003     | -0.977 |
| amera Settings          | Initial Offset(g):  | 0      | 0         | -1     |
| larms                   | Alarm Threshold(g): | 0.25   | 0.25      | 0.25   |
| Alarm Details           | Alarm OSD:          | x      | У         | z      |
| lotion Detection        | Alarm Record:       |        |           |        |
| lobile                  |                     | CAM1   | CAM2 CAM3 | 3 CAM4 |
| No. of Concession, Name | Alarm Buzzer:       | Off    | ▼ Off ▼   | Off •  |
| G-Sensor<br>Network     |                     |        |           |        |
| ViFi Network            |                     |        |           |        |
| letwork Settings        |                     |        |           |        |
| ystem                   |                     |        |           |        |
| Date & Time             |                     |        |           |        |
| Jpgrade                 |                     |        |           |        |
| leset                   |                     |        |           |        |
| Storage                 |                     |        |           |        |
| User Management         |                     |        |           |        |

- 1. G-Sensor Instant Value can give the X/Y/Z axis accelerometer values instantly.
- 2. For Earth gravity effect, it will get about 1.0g on Z axis when DVR is placed on a horizontal platform.

3. Initial values should be set to the X/Y/Z axis values when the vehicle is still, and DVR is installed on desired position.

4. Alarm Threshold can be set to the absolute differential value between initial value and acceptable maxim value, if the absolute difference is over the threshold, it will trigger according axis alarm.

- 5. Combined Recording can be triggered when G-Sensor Alarm happened.
- 6. Recorded G-Sensor Values can provide reference of data analyzing when accidence happened.

#### 5.10 Setup schedule record

Click "Record Schedule" in the "DVR" menu to setup schedule record.

|                                   | LIVE                                                                                                    | SETTING    | S             |          |         |                   |
|-----------------------------------|----------------------------------------------------------------------------------------------------|------------|---------------|----------|---------|-------------------|
| DVR                               | Record Schedule Set                                                                                                    | ttings     |               |          |         |                   |
| Record Details<br>Record Schedule | Camera:                                                                                                    | ● All ◎ CA | M1 © CAM2 © C | CAM3 © C | AM4     |                   |
| Alarms                            | Schedule:                                                                                                    |            |               |          |         |                   |
| Alarm Details                     |                                                                                                    |            | HH:MM         |          | HH:MM   |                   |
| Motion Detection                  |                                                                                                    | 1.From     | 00 : 00       | То       | 00 : 00 |                   |
| Mobile                            |                                                                                                    | 2.From     | 00 : 00       | То       | 00 : 00 |                   |
|                                   |                                                                                                    | 3.From     | 00 : 00       | То       | 00 : 00 |                   |
| Power                             | Clear                                                                                                    |            |               |          |         |                   |
| Motor                             | Clear                                                                                                    |            |               |          |         |                   |
| GPS<br>C Episor                   | and the second second se |            |               |          |         | the second second |
| G-Sensor                          | Apply                                                                                                    |            |               |          |         | Help>>            |
| Network                           |                                                                                                    |            |               |          |         |                   |
| WiFi Network                      |                                                                                                    |            |               |          |         |                   |
| Network Settings                  |                                                                                                    |            |               |          |         |                   |
| System                            | 15                                                                                                    |            |               |          |         |                   |
| Date & Time                       |                                                                                                    |            |               |          |         |                   |
| Upgrade                           |                                                                                                    |            |               |          |         |                   |
| Reset                             |                                                                                                    |            |               |          |         | 7                 |
| Storage                           |                                                                                                    |            |               |          |         |                   |
| User Management                   |                                                                                                    |            |               |          |         |                   |

- 1. The record schedule allows for 3 time plans per day.
- 2. Each camera can be scheduled individual, or click "All" to apply the same record schedule to all cameras.

#### 5.11 Network setting

Click "WiFi network" in the "Network" menu to set up the network.

| DVR             | Wireless Network:          |             |     |
|-----------------|----------------------------|-------------|-----|
| Record Details  | AP Mode WiFi Settings:     |             |     |
| ecord Schedule  | Enable WIFI AP:            | *           |     |
| amera Settings  | Enable DHCP:               | *           |     |
| arms            | Hide SSID:                 |             |     |
| arm Details     | Local SSID:                | HDVR_0000AA |     |
| otion Detection | Channel:                   | 11          | •   |
| obile           | Security:                  | None        |     |
|                 | Password(8-63chars):       |             |     |
| wer             | Country Region:            | 0 (ch 1-11) |     |
| DEDI            | Client Mode WiFi Settings: |             |     |
| Sensor          | Enable WIFI Client:        | *           |     |
| Series -        | Remote SSID:               | 0           |     |
| etwork          | Security:                  | OPEN        |     |
| iFi Network     | Wireless Scan              |             |     |
| etwork Settings |                            |             |     |
| ystem           | Apply                      |             | Hel |
| ate & Time      |                            |             |     |
| pgrade          |                            |             |     |
| eset            |                            |             |     |
| orage           |                            |             |     |
| ser Management  |                            |             |     |

- 1. The WiFi of DVR can work in both WiFi AP and WiFi Client mode:
  - I. AP Mode

WiFi AP can be turned ON or Off with checkbox.

Local SSID can be renamed, ie. Vehicle Plate Number.

WiFi Channels should correspond with the Country Region.

Encryption mode should be selected when a WiFi password needed.

II. Client Mode

WiFi Client can be turned ON or Off with checkbox.

Use "Wireless Scan" to show the available remote WiFi AP list.

Click the remote WiFi AP which the DVR want to connected.

Enter the password as mentioned to connect.

Default IP mode is DHCP, Static IP address mode is also available.

2. Click "Apply" button when all of the settings completed and the WiFi will restart and force new settings take effect.

#### 5.13 Set up date and time.

Click "Date & Time" in the "System" menu to setup date and time.

|                  | LIVE SETTING          | S       |                                            |   |
|------------------|-----------------------|---------|--------------------------------------------|---|
| VR               | Date & Time Settings: |         |                                            |   |
| Record Details   | Date Format:          |         | yyyy-mm-dd                                 | • |
| Record Schedule  | Camera Time:          |         | 2015-04-02 15:32:18                        |   |
| Camera Settings  | Set Mode:             |         | Keep Current Settings                      | • |
| larms            | Time Zone:            | (GMT+08 | :00) Beijing, Chongqing, Hong Kong, Urumqi |   |
| Narm Details     | DST Setting:          | Disable | •                                          |   |
| Notion Detection | -                     |         |                                            |   |
| lobile           | Apply                 |         |                                            | 1 |
|                  |                       |         |                                            |   |
| lower<br>lotor   |                       |         |                                            |   |
|                  |                       |         |                                            |   |
| G-Sensor         |                       |         |                                            |   |
| letwork          |                       |         |                                            |   |
| MiFi Network     |                       |         |                                            |   |
| in i necitora    |                       |         |                                            |   |
| Network Settings |                       |         |                                            |   |
| ystem            |                       |         |                                            |   |
| Date & Time      |                       |         |                                            |   |
| Upgrade          |                       |         |                                            |   |
| leset            |                       |         |                                            |   |
| Storage          |                       |         |                                            |   |
| Jser Management  |                       |         |                                            |   |

1. Manual Setting and Sync with PC Time are the two ways for adjusting time.

2. Intelligent Device (PC, Pad or Phone) connected to DVR can sync it's time to DVR system time by way of "Sync with PC time".

- 3. The item "Time Zone" is used to select the according time zone in your country.
- 4. The item "DST Setting" now is only useful for three countries: USA/Australia/New Zealand.

#### 5.14 Upgrade the firmware

Click "Upgrade" in the "System" menu to upgrade the firmware of HDVR or Cameras.

| ecord Details<br>ecord Schedule<br>amera Settings<br>larms<br>larm Details    | DVR Kernel Version:<br>DVR App Version:<br>DVR Mcu Version:<br>DVR Web Version: |                              |
|-------------------------------------------------------------------------------|---------------------------------------------------------------------------------|------------------------------|
| leoord Schedule<br>iamera Settings<br>l <b>arms</b><br>larm Details           | DVR App Version:<br>DVR Mcu Version:<br>DVR Web Version:                        |                              |
| amera Settings<br>arms<br>Iarm Details                                        | DVR Mcu Version<br>DVR Web Version                                              |                              |
| arms<br>Iarm Details                                                          | DVR Web Version:                                                                |                              |
| arm Details                                                                   |                                                                                 |                              |
|                                                                               | Camera1 Version                                                                 |                              |
| ation Detection                                                               | Camera2 Version:                                                                |                              |
|                                                                               | Camera3 Version:                                                                |                              |
| obile                                                                         | Camera4 Version:                                                                |                              |
| ower                                                                          | Evenant the course for file from your dur!                                      | ort                          |
| lotor                                                                         | Export the config file from your dvr.                                           | ore                          |
| PS                                                                            | Please select a file(* tar) to undate your dyr or import a                      | config(* cfg) into your dyr: |
| Sensor                                                                        | rease select a met nary to aparte your avror import a                           | comig( icig) into your uvi-  |
| etwork                                                                        | Location: 选择文件 未选择任何文件                                                          |                              |
| /iFi Network                                                                  |                                                                                 |                              |
| etwork Settings                                                               |                                                                                 |                              |
| L                                                                             | Upload                                                                          | Help>>                       |
| stem                                                                          |                                                                                 |                              |
|                                                                               |                                                                                 |                              |
| ate & Time                                                                    |                                                                                 |                              |
| ate & Time<br>ogråde                                                          |                                                                                 |                              |
| ate & Time<br>ograde<br>set                                                   |                                                                                 |                              |
| ate & Time<br>ogråde<br>set<br>orage                                          |                                                                                 | <b>V</b>                     |
| ate & Time<br>ograde<br>set<br>orage<br>ser Management                        |                                                                                 |                              |
| ate & Time<br>ograde<br>set<br>orage<br>ser Management<br>stem Version includ | les:                                                                            |                              |

2. Upgrade file should be ended with .tar.

1.

- 3. After Upgrade completed, web will notice refreshing web page or waiting DVR restart.
- 4. Restart browser or clear web cache if necessary.

#### 5.15 Reset the HDVR

Click "Reset" in the "System" menu to Reset your HDVR.

|                                                      | LIVE SET          | TINGS |                                 |  |
|------------------------------------------------------|-------------------|-------|---------------------------------|--|
| DVR                                                  | System Reset:     |       |                                 |  |
| Record Details<br>Record Schedule<br>Camera Settings | Factory Settings: | Reset | Reset to DVR's factory defaults |  |
| Alarms                                               | DVR Reboot:       | Reboo | Reboot DVR····                  |  |
| Alarm Details<br>Motion Detection                    |                   |       |                                 |  |
| Mobile                                               |                   |       |                                 |  |
| Power                                                |                   |       |                                 |  |
| GPS                                                  |                   |       |                                 |  |
| G-Sensor                                             |                   |       |                                 |  |
| WiFi Network                                         |                   |       |                                 |  |
| Network Settings                                     |                   |       |                                 |  |
| System                                               |                   |       |                                 |  |
| Date & Time                                          |                   |       |                                 |  |
| Upgrade                                              |                   |       |                                 |  |
| Reset                                                |                   |       |                                 |  |
| Storage                                              |                   |       |                                 |  |

The HDVR can be reset to "Factory Setting" for all setting. You can also reboot the HDVR in this menu.

#### 5.16 User Management

Click "User Management" in the "System" menu to set the user authority for your HDVR.

Admin has all authorities to configure or change settings. Other levels of user can only watch the live video, and review the record files.

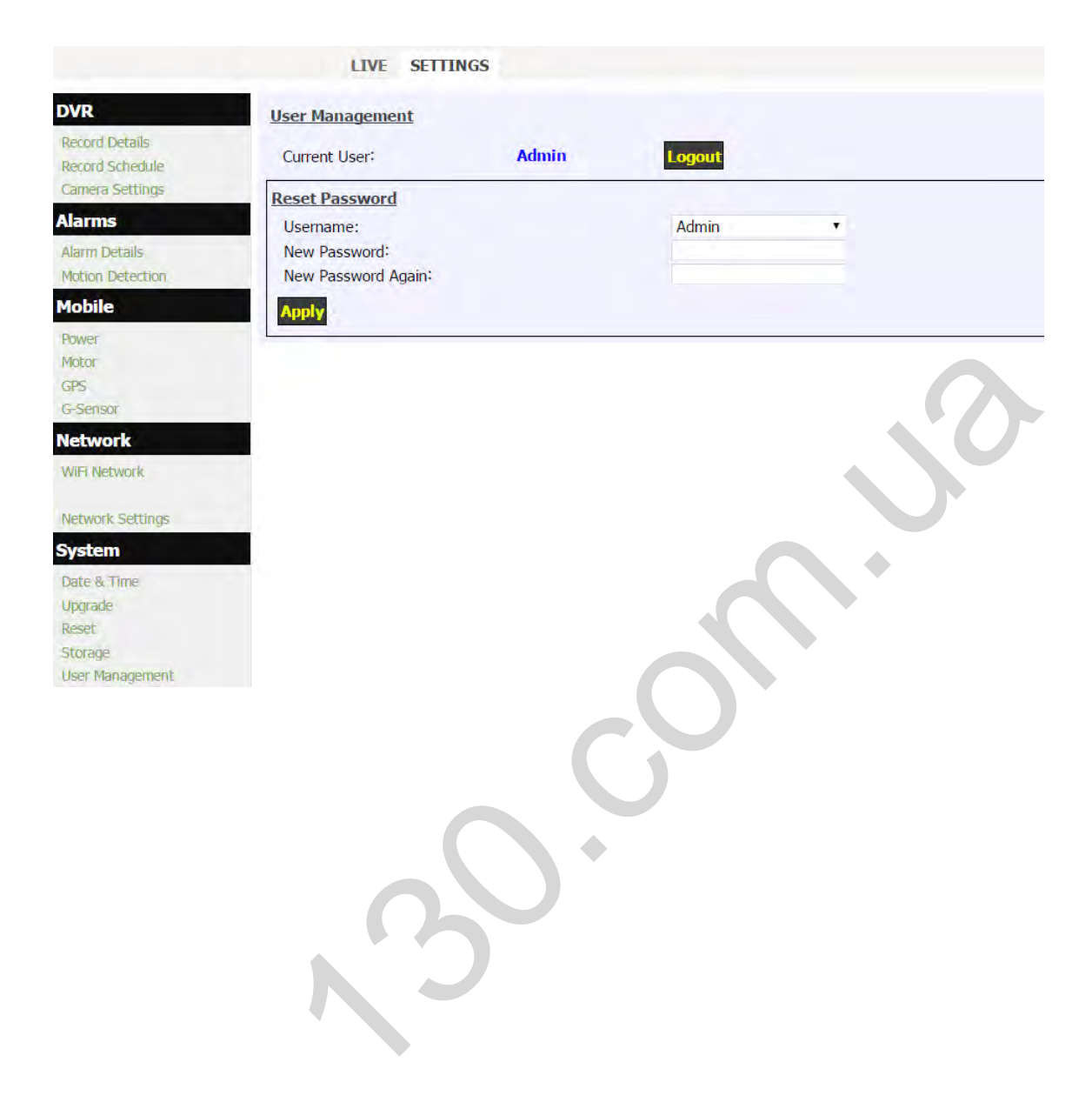

# 6. Specification

| Model          |                           | HDVR                                                                              |  |  |  |  |
|----------------|---------------------------|-----------------------------------------------------------------------------------|--|--|--|--|
|                | Operating<br>System       | Linux 2.6                                                                         |  |  |  |  |
|                | Start up Time             | <20 seconds (From power on to recording)                                          |  |  |  |  |
| System         | Operator<br>Interface     | English / Simplified Chinese/Russian                                              |  |  |  |  |
|                | Storage                   | 2.5" Hard Disk(up to 2TB), SSD(up to 2TB) or SD Card (up to 128GB)                |  |  |  |  |
|                | Video System              | H.264 Main/High Profile, HD 1080p30/720p30/540p30 Recording for each channel      |  |  |  |  |
|                | Voltage Input /<br>Output | Input: 8 V ~ 32 V DC, Output: 12V/1.5A (4 channels)                               |  |  |  |  |
|                | Video Input               | Maximum 8 x 1080p/720p camera inputs                                              |  |  |  |  |
|                | Video output              | Note book/iPhone/iPad/Android Pad/Android Phone                                   |  |  |  |  |
|                | Preview                   | 1 image / 4 images (Switch for 8 images)                                          |  |  |  |  |
|                | Standard<br>Stream        | ISO 14496-10                                                                      |  |  |  |  |
| Video          | Recording<br>Resolution   | Selectable (1920x1080, 1280x720, 960x540)                                         |  |  |  |  |
|                | Recording                 | Supports normal, schedule, alarm recording and continuous                         |  |  |  |  |
|                | Video<br>Compression      | I.264 (High profile up to level 4.1)                                              |  |  |  |  |
|                | Max fps (total)           | 240fps@1080p for 8 channels model                                                 |  |  |  |  |
|                | Audio Input               | Build in Camera                                                                   |  |  |  |  |
| Audio          | Audio<br>compression      | AAC (16bit, 48KHz)                                                                |  |  |  |  |
| lucke of a sec | LAN                       | 1(RJ-45) 10M / 100M Ethernet port                                                 |  |  |  |  |
| Interface      | USB                       | Supports USB 2.0 for U-Disk recording                                             |  |  |  |  |
| 1/0            | Serial                    | RS-232×1                                                                          |  |  |  |  |
| Notwork        | WiFi                      | Build in 802.11b/g/n AP, speed up to 300Mbps                                      |  |  |  |  |
| NELWOIK        | Protocolo                 | TCP / IP                                                                          |  |  |  |  |
|                | Inputs                    | 3 Alarm input, 1 speed, 1 ignition, 1 Panic button, G-Sensor                      |  |  |  |  |
| Alarm &        | Outputs                   | 1 Beeper, Alarm LED, Email                                                        |  |  |  |  |
| Sensor         | Multi-mode                | Activation by video loss, maximum permissible speed, Collision, SD space, Video   |  |  |  |  |
|                |                           | Motion, etc                                                                       |  |  |  |  |
| Power          | Ignition key              | Recording starts when ignition is on, stops with delay time when ignition is off. |  |  |  |  |
| Supply         | Power                     | Average 2.0W (without SD/SSD/HDD and without providing power for the cameras      |  |  |  |  |
|                | Consumption               | )                                                                                 |  |  |  |  |
| Physical       | Dimension                 | 143.3mm x 133.0mm x 30.2mm                                                        |  |  |  |  |
| Characters     | Weight                    | 1.08kgs                                                                           |  |  |  |  |
|                | Backup                    | By WiFi (300Mbps, Actual download speed up to 150Mbps)                            |  |  |  |  |
|                | Clock                     | Internal, permanent calendar, Time sync from GPS (if available)                   |  |  |  |  |
|                | GPS                       | GPS/GLONASS module external                                                       |  |  |  |  |
| Others         | Function Dual             | Allows you to configure the frame rate of different transmission frame rate       |  |  |  |  |
|                | Streaming                 | recording and bandwidth control                                                   |  |  |  |  |
|                | Self-protection           | Protection against overload, short circuit and reverse polarity                   |  |  |  |  |
|                | Reset                     | Option to return to factory default setting                                       |  |  |  |  |

|            | SD memory                  | Support SD card x 1 (support SDXC, up to 128GB)                                     |
|------------|----------------------------|-------------------------------------------------------------------------------------|
|            | LED's                      | Indicates Power, RUN, Alarm, Media Access, Recording status, network                |
|            | Method of                  |                                                                                     |
|            | writing and                | Overwrite ON/OFF selectable                                                         |
|            | reading of data            |                                                                                     |
|            | Synchronizatio<br>n time   | GPS Time Synch / NTP (Network Time Protocol) Time Synch via networking              |
|            | Operating<br>Temperature   | -30 ~ 60°C                                                                          |
| Environmon | Relative<br>humidity       | 5% - 95%                                                                            |
| t          | Vibration resistance       | < 3 Grms                                                                            |
|            | Resistance to              |                                                                                     |
|            | mechanical                 | < 1200 Grms                                                                         |
|            | shock                      |                                                                                     |
|            | Config. FPS per<br>channel | allows (1~30fps)                                                                    |
|            | ID records                 |                                                                                     |
|            | vehicle license            | allows                                                                              |
|            | plate                      |                                                                                     |
| Emboddod   | USB                        | Record                                                                              |
| Software   | Rename<br>channels         | allows                                                                              |
|            | Watermark                  | fixed                                                                               |
|            | Schedule                   | Settings hour, minute, 3 time plans per day                                         |
|            | Image                      | Includes date and time, latitude and longitude, vehicle speed, and vehicle ID plate |
|            | Playback                   | and name or channel number                                                          |
|            | Playback Speed             | Speed forward 1x ~ 16x                                                              |
|            |                            | 5                                                                                   |

# 7. List of Standard Accessories

| Item | Description            | Quantity |
|------|------------------------|----------|
| 1    | HD Video Recorder      | 1 pc     |
| 2    | Tamperproof &Lock Case | 1 pc     |
| 3    | Lock case key          | 2 pcs    |
| 4    | WiFi Antenna           | 2 pcs    |
| 5    | Signal cables          | 1 pc     |
| 6    | Power cable            | 1 pc     |
| 7    | Fuse box               | 1 pc     |
| 8    | 3A fuse                | 2 pcs    |
| 9    | User's Manual          | 1 pc     |

| Options: |                                           |                                                                                                    |
|----------|-------------------------------------------|----------------------------------------------------------------------------------------------------|
| Item     | Description                               | Quantity                                                                                                    |
| 1        | External GPS Receiver                     | 1 pc                                                                                                    |
| 2        | Event Button & Cable                      | 1 pc                                                                                                    |
| 3        | Extension Cable (3m, 6.2m, 10m<br>Option) | <ol> <li>pc for one camera,</li> <li>pcs for two cameras,</li> <li>pcs for three cameras</li> <li>pcs for four cameras</li> <li>pc for five cameras,</li> <li>pcs for six cameras,</li> <li>pcs for seven cameras</li> <li>pcs for eight cameras</li> </ol> |
| 4        | Hard Disk                                 | 1рс                                                                                                    |
| 5        | Hard Disk Reader                          | 1рс                                                                                                    |
| 6        | Anti-vibration case                       | 1pc                                                                                                    |
|          |                                           |                                                                                                    |

### 8. Trouble Shooting.

# 1. Q : After connecting the DVR power, no WiFi AP SSID available, 5 and No.6 indicators lights on panel flashing alternately.

A: The No.5 and No.6 LED indicator light is "Power" and "Run". If the 2 indicators lights are flashing alternatively, the DVR missed the ignition signal, please check if the yellow line of the input power lines has connected with the power positive level, or if it's the same as the setting of the effective electrical level in menu settings. (The factory default settings set the high level effective, that is, it is effective when the yellow ignition signal line is connecting with the power positive level .)

# 2. Q: As hard disk's capacity limited, how to make the videos' time expand to meet the requirements of the customers?

A: Reduce the video frame rate, resolution and bit rate, please see 5.2.

#### 3. Q: What is a high level, what is low level?

A: Generally, there are two electrical levels in the car, the power and the ground. Automotive power voltage with 12V and 24V, we generally call it high level, not the specific voltage value. Ground of Vehicle is the reference level, accurately is battery negative electrode. We generally call it low level. For cars with negative switch control (the main switch cut off the connection of the battery cathode and car chassis ground), the chassis ground connects to the battery anode through a certain resistance, the chassis ground is not a reference ground anymore. Please see the Appendix in the back, including the potential analysis diagram against cars with negative switch control.

# 4. Q: Respectively, what's the voltage reference range of the high and low level in the DVR?

A: The voltage range of low level is DC 0V~3V, the high level is DC6V~32V.

# 5. Q: SD cards or hard drives are OK, but the video recording doesn't work, what should I do?

A: Please make sure if the default setting of Record Mode is changed from "Automatic" to" Off ", and whether to modify the DVR to scheduled record mode and the current time is not within the time period you set.

# 6. Q: Do internal real time clock of the DVR maintained by batteries? If so, how long will it last?

A: Rechargeable batteries are used for DVR internal real time clock. If the battery is fully charged and DVR is completely disconnected from the power supply, internal real time clock can probably last for 1 month.

If a GPS is existing, Sync with GPS Time gives the option to synchronize the DVR system time with GPS time.

#### 7. Q: what do the 6 indicator lights representative on the panel of the DVR?

A: Please reference the description in 2.1

# 8. Q: what kind of player software should use to play back video slots in SD card on the PC? Why some of them don't play normally?

30 -

A: The DVR recording files is a standard AVI format, video stream compression standard is senior H. 264.

1. DVR has its own player software, including many special additional feature, such as playing continuously, fast forward playing, and other quickly locating recording and playing.

2. The recorded files also support general players. Such as VLC (version 1.0.0 and above, free open source software, can download from the internet), Media Player Classic(version 2009 Build: 3.9. above), or Storm Audio.

#### 9. Q: How to upgrade the DVR program?

A: Please reference the instructions of 5.11

#### 10. Q: Do your DVRs have RS485 control PTZ functions?

A: The DVR will not support PTZ directly. The traditional RS485 is not supported in the High Definition Video System anymore. The PTZ implementation mode is like the IP Camera, our new HD camera can support PTZ or ePTZ in the future. Please contact our sales for more information.

#### 11. Q: what is "Power OFF Delay"?

A: Users who need to install DVR often want the DVR to record the images inside and outside the car for a while after the driver turn the engine off. That is, DVR cannot be turned off after engine is shutdown, it should be off after record continuously for the specified period of time. This time is called "Power OFF Delay" time, such as 30 seconds. You can set the time you need on "Car Settings – Power Off Delay ".

When the users who need "Power OFF Delay" function, the positive level of the DVR and the ground should be connected directly (through the fuse) to the cathode and anode of the car battery, at the same time attach car ignition signal line to the ACC of the car.

Of course, the time of "Power OFF Delay" cannot be set too long, because after the engine shutdown, mobile DVR entirely depend on the power of the car battery to work, we should prevent the vehicle can't start correctly next time if the mobile DVR drained the energy of the car battery.

#### 12. Q: What does the indicator light mean on the wire control L25?

A: The indicator light on the wire control is double color light, red and green. See the following form for their state.

| State of green light                     | meaning                           | State of<br>green light           | meaning                                           |
|------------------------------------------|-----------------------------------|-----------------------------------|---------------------------------------------------|
| One slow flash<br>every three<br>seconds | System start                      | Slow flash every<br>three seconds | Communication of<br>wire control is not<br>normal |
| One flash every<br>second                | System is normal<br>but no record | One flash every<br>second         | No memory device                                  |
| lighting                                 | System recording normal           | lighting                          | No definition                                     |
| One flash every 0.5<br>seconds           | No definition                     | One flash every 0.5<br>seconds    | System alarm<br>indicator (the<br>same as buzzer) |

# Appendix 1:

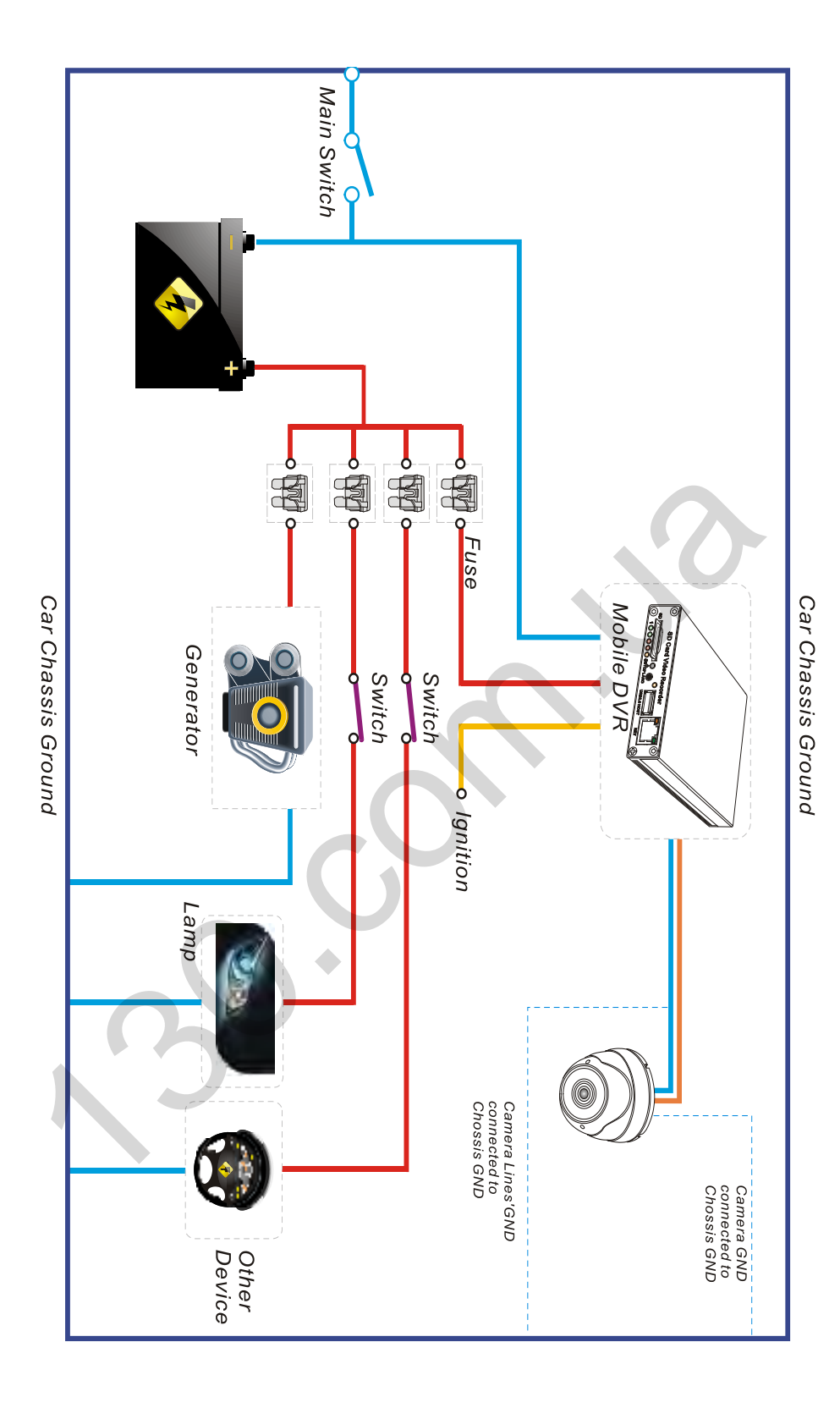

# **FCC Statement**

This equipment has been tested and found to comply with the limits for a Class B digital device, pursuant to Part 15 of the FCC Rules. These limits are designed to provide reasonable protection against harmful interference in a residential installation. This equipment generates uses and can radiate radio frequency energy and, if not installed and used in accordance with the instructions, may cause harmful interference to radio communications. However, there is no guarantee that interference will not occur in a particular installation. If this equipment does cause harmful interference to radio or television reception, which can be determined by turning the equipment off and on, the user is encouraged to try to correct the interference by one or more of the following measures:

-- Reorient or relocate the receiving antenna.

-- Increase the separation between the equipment and receiver.

-- Connect the equipment into an outlet on a circuit different from that to which the receiver is connected.

-- Consult the dealer or an experienced radio/TV technician for help.

Changes or modifications not expressly approved by the party responsible for compliance could void the user's authority to operate the equipment.

This device complies with part 15 of the FCC Rules. Operation is subject to the following two conditions:

(1) This device may not cause harmful interference, and

(2) this device must accept any interference received, including interference that may cause undesired operation.

The antenna(s) used for this transmitter must be installed to provide a separation distance of at least 20 cm from all persons and must not be co-located or operating in conjunction with any other antenna or transmitter.